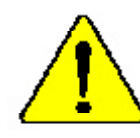

When you installing AGP card, please make sure the following notice is fully understood and practiced. If your AGP card has "AGP 4X/8X(1.5V) notch"(show below), please make sure your AGP card is AGP 4X/8X(1.5V).

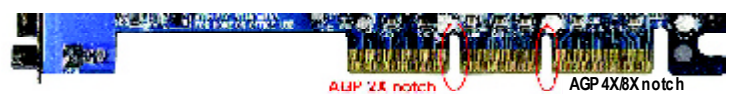

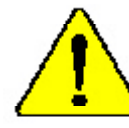

Caution: AGP 2X(3.3V) card is not supported by VIA<sup>®</sup> KT400. You might experience system unable to boot up normally. Please insert an AGP 4X/8X(1.5V) card

Example 1: Diamond Vipper V770 golden finger is compatible with 2X/4X mode AGP slot. It can be switched between AGP 2X(3.3V) or 4X (1.5V) mode by adjusting the jumper. The factory default for this card is 2X(3.3V).

The GA-7VAX/GA-7VAXP (or any AGP 4X only) mother boards might not function properly, if you install this card without switching the jumper to 4X(1.5) mode in it.

Example 2: Some ATi Rage 128 Pro graphics cards made by "Power Color", the graphics card manufacturer & some SiS 305 cards, their golden finger is compatible with 2X(3.3V)/4X(1.5V) mode AGP slot, but they support 2X(3.3V) only. The GA-7 VAX/GA-7 VAXP (or any AGP 4X only) motherboards might not function properly, If you install this card in it.

Note : Although Gigaby te's AG32S(G) graphics card is based on ATi Rage 128 Pro chip, the design of AG32S(G) is compliance with AGP 4X(1.5V) specification. Therefore, AG32S (G)will work fine with VIA® KT400 based motherboards.

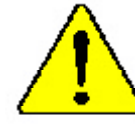

Before you install PCI cards, please remove the Dual BIOS label from PCI slots if there is one.

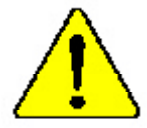

- The author assumes no responsibility for any errors or omissions that may appear in this document nor does the author make a commitment to update the information contained herein.
- Third-party brands and names are the property of their respective owners.
- Please do not remove any labels on motherboard, thismay void the warranty of this motherboard.
- Due to rapid change in technology, some of the specifications might be out of date before publication of this booklet.

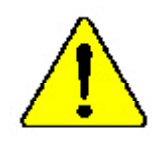

- WARNING: Never ran the processor without the heatsink property and firmly attached. PERMANENT DAMAGE WILL RESULT!
- Mise en gorde : Ne faites jamais tourner le processeur sans que le dissipateur de chaleur suit (i v correctement et fermement, UN DOMMAGE PERMANENT EN RÉSULTERA !
- Achtung: Der Prozessor darf nur in Betrieb genommen werden, wenn der Wirmableiter ordnungsgem § und fert angebracht int DIEB HAT EINEN PERMANENTEN SCH-ADEN ZUR FOLGE:
- Advertencia: Nunca haga funcionar el procesador sin el divipador de calor instalado correcta y furmamente, 58E PRODUCIRÓ UN DAÑO PREMANENTE:
- Ariso: Nunca execute o processador sem o dissipador de calor estar adequado e firmemente concesado O RESULTADO SERÁ UM DANO PERMANENTE!
- 警告。 格达地极平因能安装到处理器主之前,不要包括处理器。这地格水运费杯处理器)
- 書合。一將撤給當年兩地支持的這項當自己的,不能够的這項當,過於將永遠是說這項它。
- **信卫: 파도성 2017 형태고 보 14444 부적시키지 남두 전 고고병서도 구승시키지 여성시오.** 남편적 고려이 불성합니다?
- 習合 また約念録描を放くため、ヒートシンクを正しくしっかりと取り付けるまでは、プロセッチを動作させないようにしてください。

## Declaration of Conformity We,Manufacturer/Importer (full address) G.B.T. Technology Träding GMbH AusschlagerWeg 41,1F, 20537 Hamburg, Germany

declare that the product

#### (description of the apparatus, system, installation to which it refers)

#### Mother Board GA-7VAX/GA-7VAXP is in conformity with (reference to the specification under which conformity is declared) in accordance with 89/336 EEC-EMC Directive

| □ EN 55011                                                                                                    | Limits and methods of measurement<br>of radio dsturbance characteristics of<br>industrial, scientific and medical (ISM<br>high frequency equipment                        | □ EN 61000-3-2*<br>⊠ EN 60555-2 | Disturbances in supply systems cause<br>by household appliances and similar<br>electrical equipment "Harmonics"                                         |  |  |
|----------------------------------------------------------------------------------------------------|----------------------------------------------------------------------------------------------------|---------------------------------|----------------------------------------------------------------------------------------------------|--|--|
| □ EN 55013                                                                                                    | Limits and methods of measurement<br>of radio dsturbance characteristics of<br>broadcast receivers and associated<br>equipment                                            | □ EN 61000-3-3*<br>⊠ EN 60555-3 | Disturbarces in supply systems cause<br>by household appliances and similar<br>electrical equipment "Voltage fluctuations"                              |  |  |
| □ EN 55014                                                                                                    | Limits and methods of measurement<br>of radio dsturbance characteristics of<br>household electrical appliances,<br>portable tools and similar electrical<br>approximation | ⊠ EN 50081-1<br>⊠ EN 50082-1    | Generic emission standard Part 1:<br>Residual commercialand light industry<br>Genericimmunity standard Part 1:<br>Residual compressioned lisht industry |  |  |
| □ EN 55015                                                                                                    | Limits and methods of measurement<br>of radio dsturbance characteristics of<br>fluorescent lamps and luminaries                                                           | □ EN 55081-2                    | Generic emission standard Part 2:<br>Industrialenvironment                                                                                              |  |  |
| □ EN 55020                                                                                                    | Immunity from rado interference of<br>broadcast receivers and associated<br>equipment                                                                                     | □ EN 55082-2                    | Generic emission standard Part 2:<br>Industrialenvironment                                                                                              |  |  |
| ⊠ EN 55022                                                                                                    | Limits and methods of measurement<br>of radio dsturbance characteristics of<br>information technology equipment                                                           | □ ENV 55104                     | Immunity requirements for household appliances tools and similar apparatus                                                                              |  |  |
| □ DIN VDE 0855<br>□ part 10<br>□ part 12                                                                                                    | Cabled distribution systems; Equipment<br>for receiving ard/or <b>distribution</b> from<br>sound and television signals                                                   | □ EN50091-2                     | EMC requirements for uninterruptible<br>powersystems(UPS)                                                                                               |  |  |
| 🗵 CEmarking                                                                                                    |                                                                                                    | (EC conformity                  | marking)                                                                                                    |  |  |
| Themanufactueralso dedaresthe conformity of above mentioned product with the actual equired safety standards in accordance with LVD 73/23EEC |                                                                                                    |                                 |                                                                                                    |  |  |
| □ EN 60065                                                                                                    | Safetyrequirements for mains operated<br>electronic and related apparatus for<br>household and similar general use                                                        | □ EN 60950                      | Safetyfor information technology equipment<br>including electricalbussiness equipment                                                                   |  |  |
| 🗆 EN 60335                                                                                                    | Safety of household and similar<br>electrical appliances                                                                                                    | □ EN 50091-1                    | General and Safety requirments for<br>uninterruptible power systems(UPS)                                                                                |  |  |
|                                                                                                    | Mar                                                                                                    | nu factu rer/impoiter           |                                                                                                    |  |  |

Date: August 20, 2002

Signature: Name:

Timmy Huang Timmy Huang

(S tamp)

| DECLARATION OF CONFORMITY                                                                                                    |                                         |  |  |  |  |
|----------------------------------------------------------------------------------------------------|-----------------------------------------|--|--|--|--|
| Per FCC Part 2 Section 2.1077(a)                                                                                                    |                                         |  |  |  |  |
| F                                                                                                    | C                                       |  |  |  |  |
| Responsible PartName:                                                                                                    | G.B.T. INC. (U.S.A.)                    |  |  |  |  |
| Address:                                                                                                    | 17358 Railroad Street                   |  |  |  |  |
|                                                                                                    | City of Industry, CA 91748              |  |  |  |  |
| Phone/Fax No                                                                                                    | <b>b:</b> (818) 854-9338/(818) 854-9339 |  |  |  |  |
| hereby declares that the product                                                                                                    |                                         |  |  |  |  |
| Product Name                                                                                                    | e: Mother boar d                        |  |  |  |  |
| Model Number                                                                                                    | r:GA-7 VAX/GA-7 VAXP                    |  |  |  |  |
| Conforms to the following specific                                                                                                    | cations:                                |  |  |  |  |
| FCC Part 15, Subpart B, Sect<br>(a), Class B Digital Device                                                                                                    | tion 15.107(a) and Section 15.109       |  |  |  |  |
| Supplementary Information:                                                                                                    | Supplementary Information:              |  |  |  |  |
| This device complies with part 15 of the FCC Rules. Operation is subject to the following two conditions: (1) This device may not cause harmful and (2) this device must accept any inference received, including that may cause undesired operation. |                                         |  |  |  |  |
| Representative Person's Name: <u>ERIC LU</u>                                                                                                    |                                         |  |  |  |  |
| Signature: <u>Eric Lu</u>                                                                                                    |                                         |  |  |  |  |
| Date:                                                                                                    | <u>August 20,2002</u>                   |  |  |  |  |

GIGABYTE obtained of the event to validate the performance of ATi and Nvidia based graphics cards (AGP 8X) with VIA Chipset based motherboards running Microsoft operating systems. Certificates of Validation will be supplied by VIA, ATi and nVIDIA for GA-7VAXP; GA-7VAX and GA-7VA that successfully passed in the AGP 8X standard validation

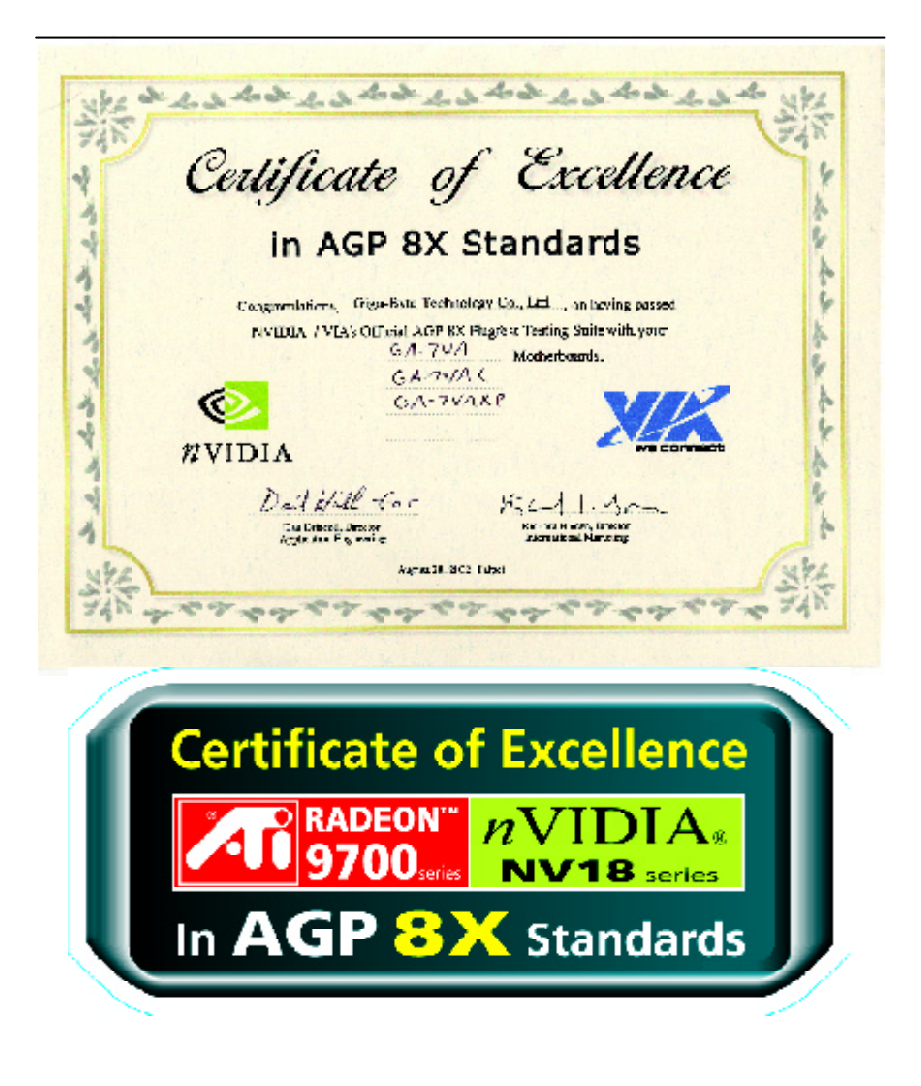

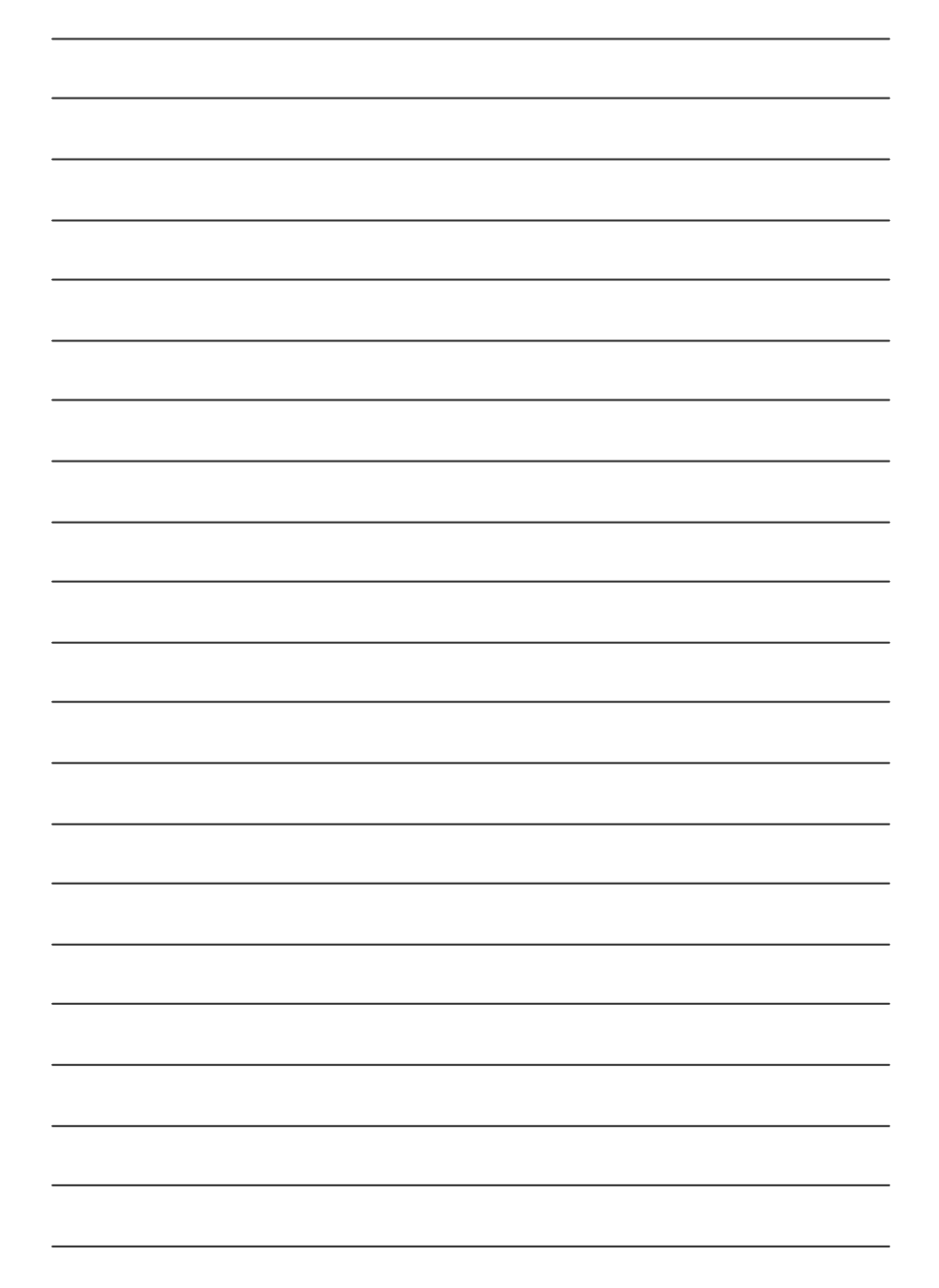

# GA-7VAX /7VAXP AMD Socket A Processor Motherboard

# **USER'S MANUAL**

AMD Athlon<sup>™</sup> / Athlon<sup>™</sup> XP / Duron<sup>™</sup> Socket A Processor Motherboard Rev. 1104 12ME-7VAXP-1104

# Table of Content

| Item Checklist                                                 | 4  |
|----------------------------------------------------------------|----|
| WARNING!                                                       | 4  |
|                                                                |    |
| Chapter 1 Introduction                                         | 5  |
| Features Summary                                               | 5  |
| GA-7VAX/7VAXP Motherboard Layout                               | 7  |
| ,                                                              |    |
| Chapter 2 Hardware Installation Process                        | 8  |
| Step 1: Install the Central Processing Unit (CPU)              | 9  |
| Step1-1: CPU Speed Setup                                       | 9  |
| Step1-2: CPU Installation                                      | 10 |
| Step1-3:CPU Heat Sink Installation                             | 11 |
| Step 2: Install memory modules                                 | 12 |
| Step 3: Install expansion cards                                | 13 |
| Step 4: Connect ribbon cables, cabinet wires, and power supply | 14 |
| Step4-1:I/O Back Panel Introduction                            | 14 |
| Step4-2: Connectors Introduction                               | 16 |
|                                                                |    |

| Chapter 3 BIOS Setup                       |    |
|--------------------------------------------|----|
| The Main Menu (For example: BIOS Ver. :F1) |    |
| Standard CMOS Features                     | 29 |
| Advanced BIOS Features                     |    |
| Integrated Peripherals                     | 35 |

| Power Management Setup       | 40 |
|------------------------------|----|
| PnP/PCI Configurations       | 43 |
| PC Health Status             | 44 |
| Frequency/Voltage Control    | 46 |
| Top Performance              | 48 |
| Load Fail-Safe Defaults      | 49 |
| Load Optimized Defaults      | 50 |
| Set Supervisor/User Password | 51 |
| Save & Exit Setup            | 52 |
| Exit Without Saving          | 53 |
|                              |    |

| Chapter 4 Technical Reference               | 57 |
|---------------------------------------------|----|
| Block Diagram                               | 57 |
| BIOS Flash Procedure                        | 58 |
| @ BIOS Introduction                         | 78 |
| EasyTune <sup>™</sup> 4 Introduction        | 79 |
| 2-/4-/6-Channel Audio Function Introduction |    |
|                                             |    |

| Chapter 5 Appendix | 89 |
|--------------------|----|
|--------------------|----|

# Item Checklist

- ☑ The GA-7VAX/GA-7VAXP motherboard
- ☑ IDE cable x 1/ Floppy cable x 1
- ☑ IDE cable x 2 \*
- CD for motherboard driver & utility (Driver CD)
- GA-7VAX/GA-7VAXP user's manual
- ☑ I/O Shield
- Motherboard Settings Label

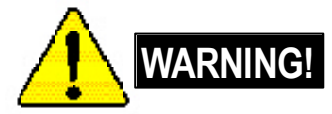

- ☑ RAID Manual \*
- Ø 4 Port USB Cable x 1
- ☑ Audio combo Kit x1 \*
- ☑ IEEE 1394 Cable x1\*
- □ SPD Kit x1
- Quick PC Installation Guide

Computer motherboards and expansion cards contain very delicate Integrated Circuit (IC) chips. To protect them against damage from static electricity, you should follow some precautions whenever you work on your computer.

- 1. Unplug your computer when working on the inside.
- Use a grounded wrist strap before handling computer components. If you do not have one, touch both of your hands to a safely grounded object or to a metal object, such as the power supply case.
- Hold components by the edges and try not touch the IC chips, leads or connectors, or other components.
- 4. Place components on a grounded antistatic pad or on the bag that came with the components whenever the components are separated from the system.
- Ensure that the ATX power supply is switched off before you plug in or remove the ATX power connector on the motherboard.

#### Installing the motherboard to the chassis...

If themotherboard has mounting holes, but they don't line up with the holes on the base and there are no slots to attach the spacers, do not become alarmed you can still attach the spacers to the mounting holes. Just cut the bottom portion of the spacers (the spacer may be a little hard to cut off, so be careful of your hands). In this way you can still attach the motherboard to the base without worrying about short circuits. Sometimes you may need to use the plastic springs to isolate the screw from the motherboard PCB surface, because the circuit wire may be near by the hole. Be careful, don't let the screw contact any printed circuit write or parts on the PCB that are near the fixing hole, otherwise it may damage the board or cause board malfunctioning.

#### "\*" FOR GA-7VAXP Only.

GA-7VAX/GA-7VAXP Motherboard - 4 -

# Chapter 1 Introduction

# **Features Summary**

| Form Factor          | ٠                     | 30.5cm x 23.4cm ATX size form factor, 4 layers PCB.              |
|----------------------|-----------------------|------------------------------------------------------------------|
| Motherboard          | ٠                     | GA-7VAX/GA-7VAXP Motherboard                                     |
| CPU                  | ٠                     | Socket A processor                                               |
|                      |                       | AMD Athlon™/Athlon™ XP/ Duron™ (K7)                              |
|                      |                       | 128K L1 & 256K/64K L2 cache on die                               |
|                      |                       | 200/266/333 <note 1="">MHz FSB and DDR bus speeds</note>         |
|                      | ٠                     | Supports 1.4GHz and faster                                       |
| Chipset              | ٠                     | VIA KT400 Memory/AGP/PCI Controller (PAC)                        |
|                      | ٠                     | VIA VT8235 Integrated Peripheral Controller (PSIPC)              |
| Memory               | ٠                     | 3 184-pin DDR sockets                                            |
|                      | ٠                     | Supports DDR DRAM PC1600/PC2100/PC2700/PC3200 <note 2=""></note> |
|                      | ٠                     | Supports up to 3.0GB DDR (Max)                                   |
|                      | ٠                     | Supports only 2.5V DDR DIMM                                      |
| I/O Control          | ٠                     | IT8705                                                           |
| Slots                | ٠                     | 1 AGP slot supports 8X/4X/2X mode(1.5V) & AGP 3.0 Compliant      |
|                      | ٠                     | 5 PCI slots supports 33MHz & PCI 2.2 compliant                   |
| On-Board IDE         | ٠                     | 2 IDE controllers provides IDE HDD/CD-ROM (IDE1, IDE2) with      |
|                      |                       | PIO, Bus Master (Ultra DMA33/ATA66/ATA100/ATA133)                |
|                      |                       | operation modes.                                                 |
|                      | ٠                     | IDE3* and IDE4* Compatible with RAID, UltraATA133/100, EIDE      |
| On-Board Peripherals | ٠                     | 1 Floppy port supports 2 FDD with 360K, 720K, 1.2M, 1.44M        |
|                      |                       | and 2.88M bytes.                                                 |
|                      | ٠                     | 1 Parallel port supports Normal/EPP/ECP mode                     |
|                      | ٠                     | 2 Serial port(COMA & COMB)                                       |
|                      | ٠                     | 6 x USB 2.0/1.1 (4 by cable)                                     |
|                      | ٠                     | 3 x IEEE1394 by cable *                                          |
|                      | ٠                     | 1 IrDA connector for IR                                          |
| Hardware Monitor     | ٠                     | CPU/System Fan Revolution detect                                 |
|                      | ٠                     | CPU/System temperature detect                                    |
|                      | System Voltage Detect |                                                                  |
|                      | ٠                     | Thermal shutdown function                                        |
|                      |                       |                                                                  |

to be continued.....

<Note 1> FSB333 MHz only support DDR333 DIMM module.

<Note 2> PC 3200 only support by Micro, Samsung, Apacer DDR module as we verified, more detail pls refer to P.103

"\*" FOR GA-7VAXP Only.

Introduction

English

| On-Board Sound        | Realtek ALC650 CODEC                                            |  |  |
|-----------------------|-----------------------------------------------------------------|--|--|
| •                     | Line Out / 2 front speaker                                      |  |  |
| •                     | Line In / 2 rear speaker(by s/w switch)                         |  |  |
| •                     | Mic In / center& subwoofer(by s/w switch)                       |  |  |
| •                     | SPDIF Out /SPDIF In                                             |  |  |
| •                     | CD In / AUX In / Game port                                      |  |  |
| On-Board USB 2.0 •    | Built in VIA VT8235 Chipset                                     |  |  |
| On-Board RAID* •      | Onbard Promise PDC 20276                                        |  |  |
| •                     | Supports data striping (RAID 0) or mirroring (RAID 1)           |  |  |
| •                     | Supports concurrent dual IDE controller operation               |  |  |
| •                     | Supports IDE bus master operation                               |  |  |
| •                     | Displays status and error checking messages during boot-up      |  |  |
| •                     | Mirroring supports automatic background rebuilds                |  |  |
| •                     | Features LBA and Extended Interrupt 13 drive translation in     |  |  |
|                       | controller onboard BIOS                                         |  |  |
| On-Board LAN •        | RealTek RTL8100BL                                               |  |  |
| On-Board IEEE1394 * • | VT6306                                                          |  |  |
| On-Board MS,SD,SC * • | Winbond SMART @I/O Chipset (Memory Stick , Security Digital and |  |  |
|                       | Smart C ard reader)                                             |  |  |
| PS/2 Connector        | PS/2 Key board interface and PS/2 Mouse interace                |  |  |
| BIOS •                | Licensed Award BIOS, 2M bit flash ROM                           |  |  |
| •                     | Supports Dual BIOS /Q-Flash                                     |  |  |
| Additional Features • | PS/2 Keyboard power on by password, PS/2 Mouse power on         |  |  |
| •                     | External Modem wake up                                          |  |  |
| •                     | STR(Suspend-To-RAM)                                             |  |  |
| •                     | Wake on LAN (WOL)                                               |  |  |
| •                     | AC Recovery                                                     |  |  |
| •                     | Poly fuse for keyboard over-current protection                  |  |  |
| •                     | USB KB/Mouse wake up from S3                                    |  |  |
| •                     | Supports @BIOS                                                  |  |  |
| •                     | Supports EasyTune 4                                             |  |  |
| Overclocking •        | Over Voltage (DDR/AGP/CPU) by BIOS                              |  |  |
| •                     | Over Clock (DDR/AGP/CPU/PCI) by BIOS                            |  |  |

Please set the CPU host frequency in accordance with your processor's specifications. We don't recommend you to set the system bus frequency over the CPU's specification because these specific bus frequencies are not the standard specifications for CPU, chipset and most of the peripherals. Whether your system can run under these specific bus frequencies properly will depend on your hardware configurations, including CPU, Chipsets,SDRAM,Cards....etc.

#### "\*" FOR GA-7VAXP Only.

GA-7VAX/GA-7VAXP Motherboard

#### CPU SYS KB\_MS SMART\_CARD\_READER\* PWR FAN FAN FAN USB LAN XTA # CK\_RATIO COMA SOCKET A MEMORY\_STICK\* SECURE\_DIGITAL GA-7VAX/GA-7VAXP g IDE2 RAM LED Б FLOPPY COMB W83L518D IDE1 1111111111111111111111111 MIC\_IN\_LINE\_OUT LINE\_IN GAM E NB\_FAN 🚡 🤤 KT400 F\_AUDIO DDR2 DDR3 DDR1 IDE4\* IDE3\* BATTERY IT8705 AGP AUX\_IN PDC20276\* AC97 SCR\*\* PCI2 VT8235 R III IR PCI3 SW1 WHE<sup>R</sup> PCI4 CI VT6306\* 1110 RTL - BERRIE MAIN Backup F\_PANEL BIOS BIOS 8100BL PCIS 10.00 \*\*\*\* SPDIF F\_USB2 \$144" F1\_1394\* F2 F2\_1394 ..... WOL PWR\_LED F\_USB1 USB 2.0 IEEE 1394\*

GA-7VAX/GA-7VAXP Motherboard Layout

"\*" FOR GA-7VAXP Only. "\*\*" FOR GA-7VAX Only.

Introduction

# Chapter 2 Hardware Installation Process

To set up your computer, you must complete the following steps:

- Step 1- Set Dip Switch (CK\_RATIO) and system Switch (SW1)
- Step 2- Install the Central Processing Unit (CPU)
- Step 3- Install memory modules
- Step 4- Install expansion cards
- Step 5- Connect ribbon cables, cabinet wires, and power supply
- Step 6- Setup BIOS software
- Step 7- Install supporting software tools

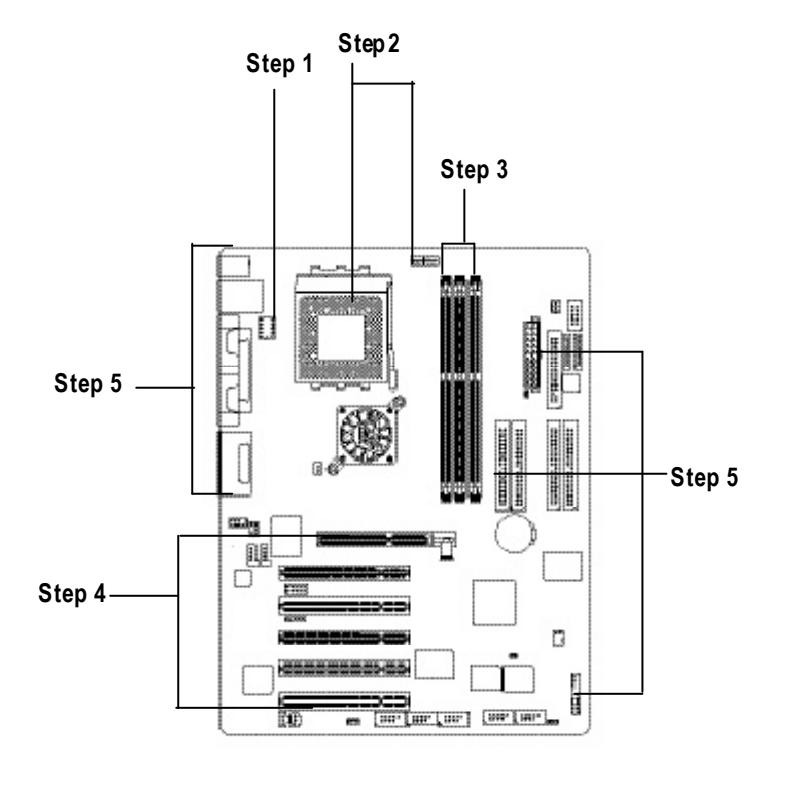

GA-7VAX/GA-7VAXP Motherboard

# Step 1: Install the Central Processing Unit (CPU)

#### Step1-1: CPU Speed Setup

The clock ratio can be switched by CK\_RATIO and refer to below table.

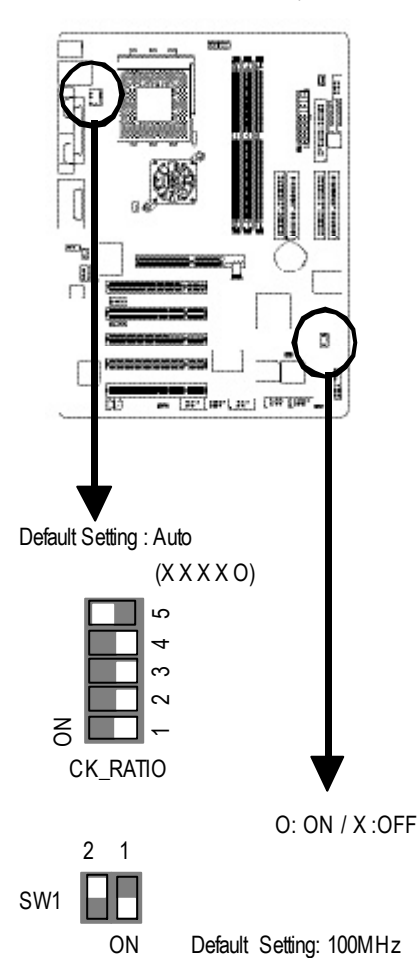

SW1

1

2

100MHz

ON

OFF

| CLK_RATIO     |   |   | O: ON / X :OFF |   |   |
|---------------|---|---|----------------|---|---|
| RATIO         | 1 | 2 | 3              | 4 | 5 |
| AUTO(Default) | Х | Х | Х              | Х | 0 |
| 5x            | 0 | 0 | Х              | 0 | Х |
| 5.5x          | Х | 0 | Х              | 0 | Х |
| 6x            | 0 | Х | Х              | 0 | Х |
| 6.5x          | Х | Х | Х              | 0 | Х |
| 7x            | 0 | 0 | 0              | Х | Х |
| 7.5x          | Х | 0 | 0              | Х | Х |
| 8x            | 0 | Х | 0              | Х | Х |
| 8.5x          | Х | Х | 0              | Х | Х |
| 9x            | 0 | 0 | Х              | Х | Х |
| 9.5x          | Х | 0 | Х              | Х | Х |
| 10x           | 0 | Х | Х              | Х | Х |
| 10.5x         | Х | Х | Х              | Х | Х |
| 11x           | 0 | 0 | 0              | 0 | Х |
| 11.5x         | Х | 0 | 0              | 0 | Х |
| 12x           | 0 | Х | 0              | 0 | Х |
| >=12.5x       | Х | Х | 0              | 0 | Х |

● Note: In order to BIOS can auto detecting when your CPU mutiplier over 12.5x, please adjust mutiplier swich in CK Raito to "AUTO."

CPU CLOCK 133MHz 166MHz OFF OFF OFF ON

The system bus frequency can be switched at 100/ 133/166MHz by adjusting system switch (SW1). (The internal frequency depend on CPU.)

#### Step1-2: CPU Installation

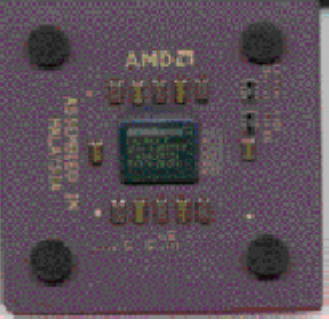

CPU Top View

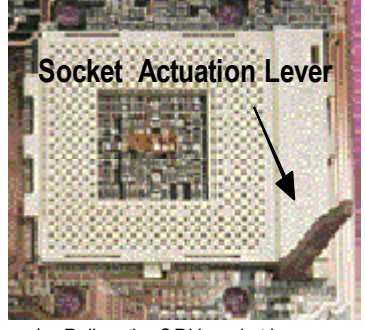

1. Pull up the CPU socket lever and up to 90-degree angle.

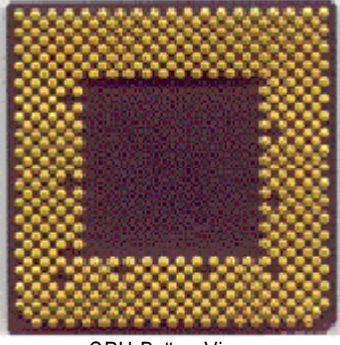

CPU Bottom View

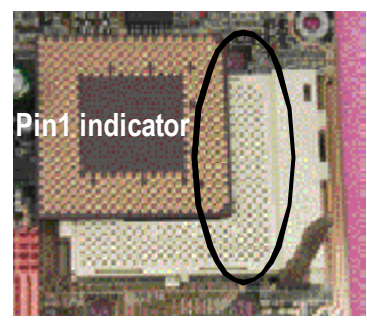

 Locate Pin 1 in the socket and look for a (golden) cut edge on the CPU upper corner. Then insert the CPU into the socket.

- Please make sure the CPU type is supported by the motherboard.
- If you do not match the CPU socket Pin 1 and CPU cut edge well, it will cause improper installation. Please change the insert orientation.

GA-7VAX/GA-7VAXP Motherboard

#### Step1-3:CPU Heat Sink Installation

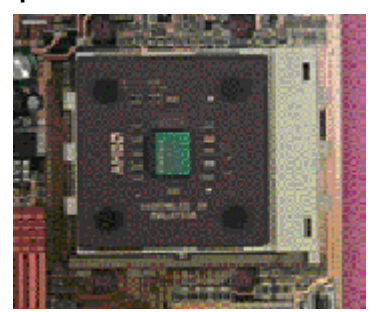

1. Press down the CPU socket lever and finish CPU installation.

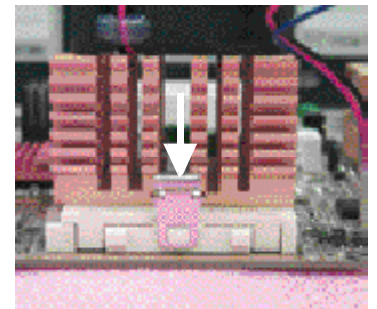

 Fasten the heatsink supporting-base onto the CPU socket on the mainboard.

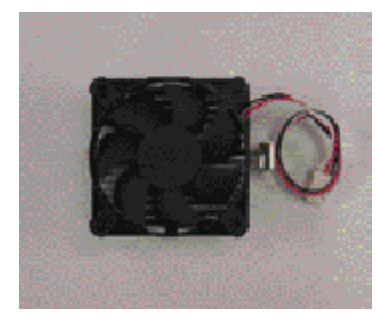

2. Use qualified fan approved by AMD.

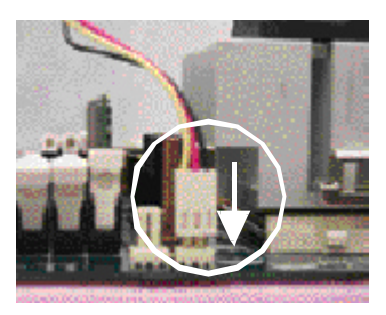

- Make sure the CPU fan is plugged to the CPU fan connector, than install complete.
- Please use AMD approved cooling fan.
- ●<sup>™</sup> We recommend you to apply the thermal paste to provide better heat conduction between your CPU and heatsink.
- ●<sup>™</sup> Make sure the CPU fan power cable is plugged in to the CPU fan connector, this completes the installation.
- Please refer to CPU heat sink user's manual for more detail installation procedure.

## Step 2: Install memory modules

The motherboard has 3 dual inline memory module(DIMM) sockets. The BIOS will automatically detects memory type and size. To install the memory module, just push it vertically into the DIMM Slot.

The DIMM module can only fit in one direction due to the notch. Memory size can vary between sockets.

| Devices used on DIMM      | 1 DIMMx64/x72 | 2 DIMMsx64/x72 | 3 DIMMsx64/x72 |
|---------------------------|---------------|----------------|----------------|
| 64 Mbit (2Mx8x4 banks)    | 128 MBytes    | 256 MBytes     | 384 MBytes     |
| 64 Mbit (1Mx 16x4 banks)  | 64 MBytes     | 128 MBytes     | 192 MBytes     |
| 128 Mbit(4Mx8x4 banks)    | 256 MBytes    | 512 MBytes     | 768 MBytes     |
| 128 Mbit(2Mx 16x4 banks)  | 128 MBytes    | 256 MBytes     | 384 MBytes     |
| 256 Mbit(8Mx8x4 banks)    | 512 MBytes    | 1 GBytes       | 1.5 GBytes     |
| 256 Mbit(4Mx16x4 banks)   | 256 MBytes    | 512 MBytes     | 768 MBytes     |
| 512 Mbit(16Mx8x4 banks)   | 1 GBytes      | 2 GBytes       | 3 GBytes       |
| 512 Mbit(8Mx 16x 4 banks) | 512 MBytes    | 1 GBytes       | 1.5 GBytes     |

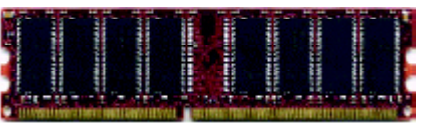

DDR

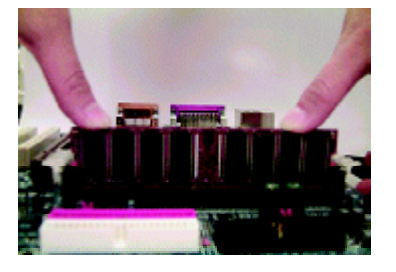

- The DIMM slot has a notch, so the DIMM memory module can only fit in one direction.
- 2. Insert the DIMM memory module vertically into the DIMM slot. Then push it down.
- 3. Close the plastic clip at both edges of theDIMM slots to lock the DIMM module.
- ●<sup>∞</sup> Reverse the installation steps when you wish to remove the DIMM module.
- When STR/DIMM LED is ON, do not install/remove DIMM from socket.
- Please note that the DIMM module can only fit in one direction due to the one notches. Wrong orientation will cause improper installation. Please change the insert orientation.

#### **DDR Introduction**

Established on the existing SDRAM industry infrastructure, DDR (Double Data Rate) memory is a high performance and cost-effective solution that allows easy adoption for memory vendors, OEMs and system integrators.

DDR memory is a sensible evolutionary solution for the PC industry that builds on the existing SDRAM infrastructure, yet makes awesome advances in solving the system performance bottleneck by doubling the memory bandwidth. DDR SDRAM will offer a superior solution and migration path from existing SDRAM designs due to its availability, pricing and overall market support. PC2100 DDR memory (DDR266) doubles the data rate through reading and writing at both the rising and falling edge of the clock, achieving data bandwidth 2X greater than PC133 when running with the same DRAM clock frequency. With peak bandwidth of 2664GB per second, DDR memory enables system OEMs to build high performance and low latency DRAM subsystems that are suitable for servers, workstations, high-end PC's and value desktop SMA systems. With a core voltage of only 2.5 Volts compared to conventional SDRAM's 3.3 volts, DDR memory is a compelling solution for small form factor desktops and notebook applications.

#### Step 3: Install expansion cards

- 1. Read the related expansion card's instruction document before install the expansion card into the computer.
- 2. Remove your computer's chassis cover, necessary screws and slot bracket from the computer.
- 3. Press the expansion card firmly into expansion slot in motherboard.
- 4. Be sure the metal contacts on the card are indeed seated in the slot.
- 5. Replace the screw to secure the slot bracket of the expansion card.
- 6. Replace your computer's chassis cover.
- 7. Power on the computer, if necessary, setup BIOS utility of expansion card from BIOS.
- 8. Install related driver from the operating system.

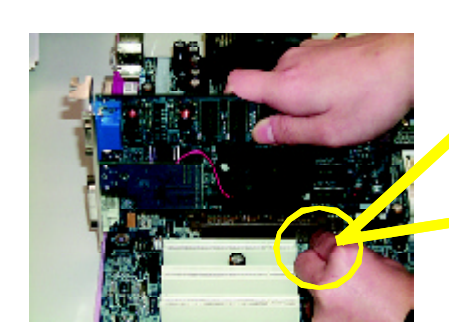

AGP Card

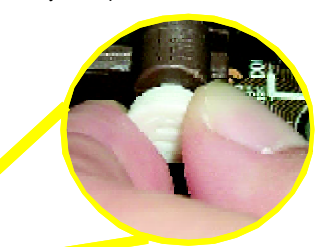

Please carefully pull out the small whitedrawable bar at the end of the AGP slot when you try to install/Uninstall the AGP card. Please align the AGP card to the onboard AGP slot and press firmly down on the slot. Make sure your AGP card is locked by the small white- drawable bar.

Hardware Installation Process

# Step 4: Connect ribbon cables, cabinet wires, and power supply

#### Step4-1 : I/O Back Panel Introduction

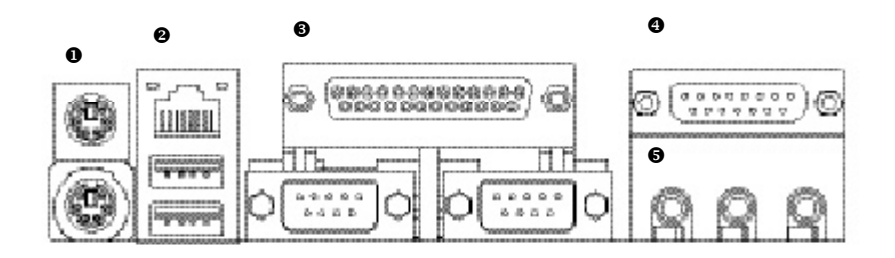

#### PS/2 Keyboard and PS/2 Mouse Connector

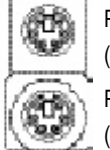

PS/2 Mouse Connector

(6 pin Female)

PS/2 Key board Connector (6 pin Female) This connector supports standard PS/2 key board and PS/2 mouse.

#### ❷ USB/LAN Connector

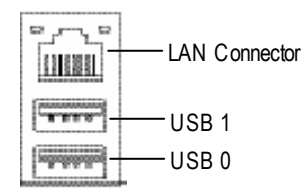

Before you connect your device(s) into USB connector(s), please make sure your device(s) such as USB keyboard, mouse, scanner, zip, speaker..etc. Have a standard USB interface. Also make sure your OS supports USB controller. If your OS does not support USB controller, please contact OS vendor for possible patch or driver upgrade. For more information please contact your OS or device(s) vendors.

#### "\*" FOR GA-7VAXP Only.

#### Parallel Port ,VGA port and Serial Ports (COMA)

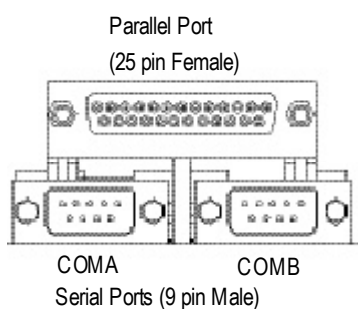

This connector supports 2 standard COM ports and 1 Parallel port. Device like printer can be connected to Parallel port; mouse and modem etc can be connected to Serial ports.

Game /MIDI Ports

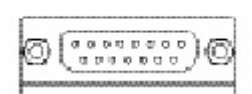

Joystick/ MIDI (15 pin Female)

#### Audio Connectors

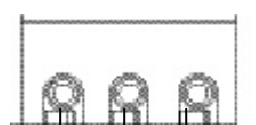

Line Out MIC In (Front (Center and Subwoofer) Speaker)

> Line In (Rear Speaker)

- This connector supports joystick, MIDI keyboard and other relate audio devices.
- After install onboard audio driver, you may connect speaker to Line Out jack, micro phone to MIC In jack. Device like CD-ROM, walkman etc can be connected to Line-In jack. Please note: You are able to use 2-/4-/6- channel audio feature by

S/W selection.

If you want to enable 6-channel function, you have 2 choose for hardware connection.

#### Method1:

Connect "Front Speaker" to "Line Out" Connect "Rear Speaker" to "Line In" Connect "Center and Subwooferr" to "MIC Out ". <u>Method2:</u>

You can refer to page 20, and contact your nearest dealer

Ì

If you want the detail information for 2-/4/6-channel audio setup installation, please refer to "2-/4-/6-Channel Audio Function Introduction"

for optional SUR\_CEN cable.

Hardware Installation Process

# Step4-2 : Connectors Introduction

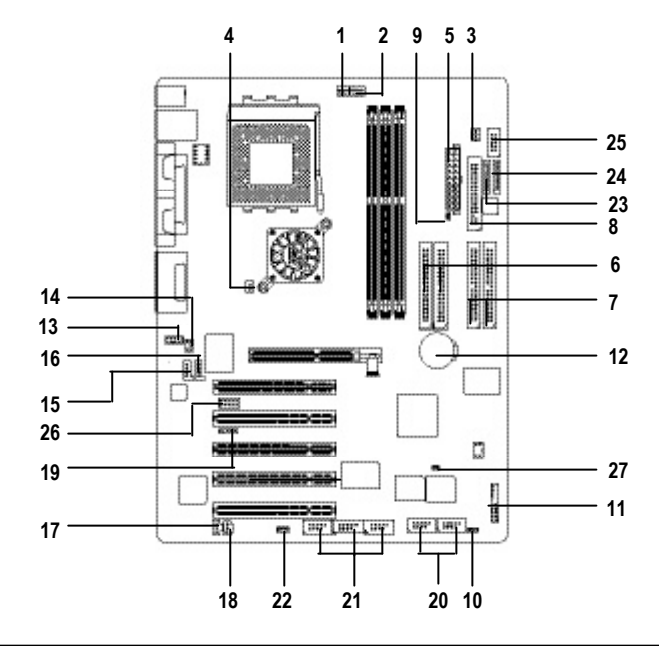

| 1) CPU_FAN                                               | 15) CD_IN                                                             |
|----------------------------------------------------------|-----------------------------------------------------------------------|
| 2) SYS_FAN                                               | 16) AUX_IN                                                            |
| 3) PWR_FAN                                               | 17) SPDIF                                                             |
| 4) NB_FAN                                                | 18) SPDIF-IN                                                          |
| 5) ATX_POWER                                             | 19) IR                                                                |
| 6) IDE1/IDE2                                             | 20) F_USB1/F_USB2                                                     |
| 7) IDE3*/IDE4*                                           | 21) F1_1394/F2_1394/F3_1394 *                                         |
| 8) FDD                                                   | 22) WOL                                                               |
| 9) RAM LED                                               | 23) SECURE DIGITAL *                                                  |
| <u> </u>                                                 |                                                                       |
| 10) F_PANEL                                              | 24) MEMORY_STICK *                                                    |
| 10) F_PANEL<br>11) PWR_LED                               | 24) MEMORY_STICK *<br>25) SMART_CARD_READER *                         |
| 10) F_PANEL<br>11) PWR_LED<br>12) BATTERY                | 24) MEMORY_STICK *<br>25) SMART_CARD_READER *<br>26) SCR **           |
| 10) F_PANEL<br>11) PWR_LED<br>12) BATTERY<br>13) F_AUDIO | 24) MEMORY_STICK *<br>25) SMART_CARD_READER *<br>26) SCR **<br>27) CI |

"\*" FOR GA-7VAXP Only.

"\*\*" FOR GA-7VAX Only.

GA-7VAX/GA-7VAXP Motherboard - 16 -

# English

#### 1)CPU\_FAN (CPU FAN Connector)

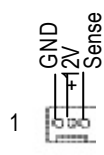

- > Please note, a proper installation of the CPU cooler is essential to prevent the CPU from running under abnormal condition or damaged by overheating. The CPU fan connector supports Max. current up to 600 mA.
- 2)SYS\_FAN (System FAN Connector)
- > This connector allows you to link with the cooling fan on the system case to lower the system temperature.

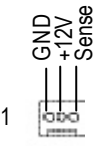

3) PWR\_FAN (Power Fan Connector)

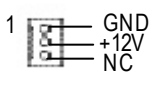

- 4)NB FAN
  - GND vcc
- 5) ATX\_POWER (ATX Power)

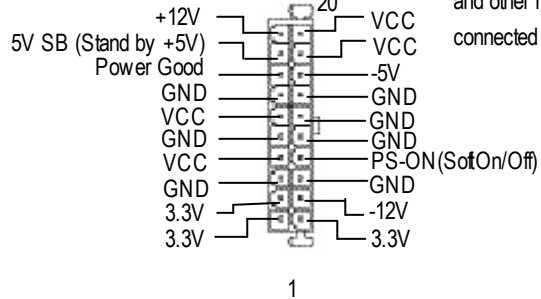

- > This connector allows you to link with the cooling fan on the system case to lower the system temperature.
- > If you installed wrong direction, the Chip Fan will notwork. Sometimes will damage the Chip Fan. (Usually black cable is GND)
- > AC power cord should only be connected to your power supply unit after ATX power cable and other related devices are firmly connected to the mainboard.

- 17 -

Hardware Installation Process

#### 6)IDE1/IDE2 (IDE1/IDE2 Connector)

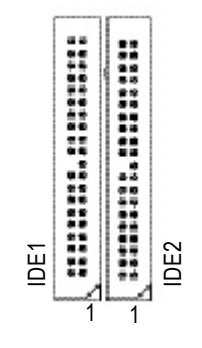

7)IDE3/IDE4 Connector \* (RAID/ATA133,Green Connector)

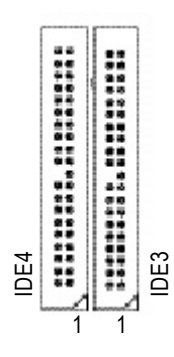

 Important Notice:
Please connect first harddisk to IDE1 and connect CDROM to IDE2.
The red stripe of the ribbon cable must be the same side with the Pin1.

Important Notice:

- 1. The rad stripe of the ribbn cable must be the same side with the Pin1.
- If you wish to use IDE3 and IDE4, please use it in unity with BIOS (either RAID or ATA133). Then, install the correct driver to have proper operation. For details, please refer to the RAID manual.

8)FDD (Floppy Connector)

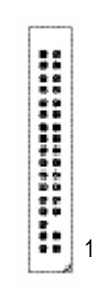

Please connect the floppy drive ribbon cables to FDD. It supports 360K,720K,1.2M,1.44M and 2.88Mby tes floppy disk types. The red stripe of the ribbon cable must be the same side with the Pin1.

"\*" FOR GA-7VAXP Only.

#### 9)RAM\_LED

ļ

Do not remove memory modules while DIMM LED is on. It might cause short or other unexpected damages due to the 2.5V stand by voltage. Remove memory modules only when AC Power cord is disconnected.

#### 10)F\_PANEL (2x10 pins connector)

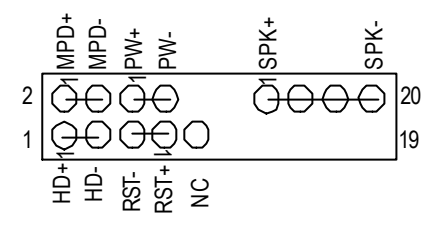

| HD (IDE Hard Disk Active LED) | Pin 1: LED anode(+)          |
|-------------------------------|------------------------------|
|                               | Pin 2: LED cathode(-)        |
| SPK (Speaker Connector)       | Pin 1: VCC(+)                |
|                               | Pin 2- Pin 3: NC             |
|                               | Pin 4: Data(-)               |
| RST (Reset Switch)            | Open: Normal Operation       |
|                               | Close: Reset Hardware System |
| PW (Soft Power Connector)     | Open: Normal Operation       |
|                               | Close: Power On/Off          |
| MPD(Message LED/Power/        | Pin 1: LED anode(+)          |
| Sleep LED)                    | Pin 2: LED cathode(-)        |
| NC                            | NC                           |

Please connect the power LED, PC speaker, reset switch and power switch etc of your chassis front panel to the F\_PANEL connector according to the pin assignment above.

- 19 -

#### 11)PWR\_LED

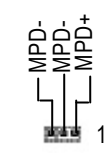

#### 12)BATTERY (Battery)

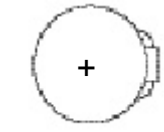

- If you want to erase CMOS...
- 1. Turn OFF the computer and unplug the power cord.
- 2.Remove the battery, wait for 30 second.

3.Re-install the battery.

4.Plug the power cord and turn ON the computer.

#### 13)F\_AUDIO (F\_AUDIO Connector)

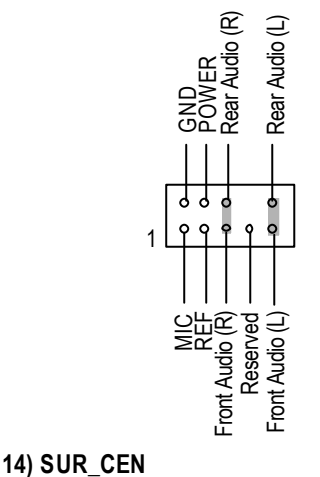

 PWR\_LED is connect with the system power indicator to indicate whether the system is on/off. It will blink when the system enters suspend mode.
If you use dual color LED, power LED will turn to another color.

#### CAUTION

- Danger of explosion if battery is incorrectly replaced.
- Replace only with the same or equivalent type recommended by the manufacturer.
- Dispose of used batteries according to the manufacturer's instructions.
- If you want to use Front Audio connector, you must remove 5-6, 9-10 Jumper. In order to utilize the front audio header, your chassis must have front audio connector. Also please make sure the pin assignment on the cable is the same as the pin assignment on the MB header. To find out if the chassis you are buying support front audio connector, please contact your dealer.
- Please contact your nearest dealer for optional SUR\_CEN cable.

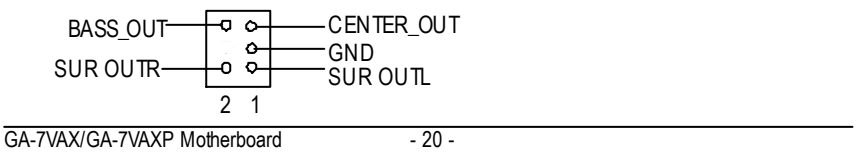

#### 15)CD\_IN (CD IN)

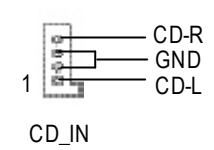

## Connect CD-ROM or DVD-ROM audio out to the connector.

- 16)AUX\_IN (AUX In Connector)
- Connect other device(such as PCI TV Tunner audio out)to the connector.

|   | 0    | AUX-R  |
|---|------|--------|
|   |      | —GND   |
| 1 | Ci L | —AUX-L |

#### 17)SPDIF (SPDIFOut)

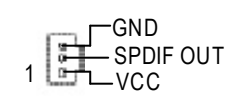

The SPDIF output is capable of providing digital audio to external speakers or compressed AC3 data to an external Dolby Digital Decoder. Use this feature only when your stereo system has digital input function.

#### 18)SPDIF\_IN

1 GND SPDIF IN VCC

#### 19)IR

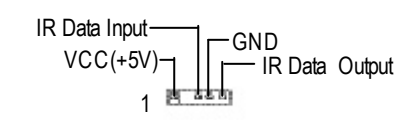

- Use this feature only when your device has digital output function.
- Be careful with the polarity of the IR connectorwhile you connect the IR. Please contact you nearest dealer for optional IR device.

Hardware Installation Process

#### 20)F\_USB1 / F\_USB2 (Front USB Connector, Yellow )

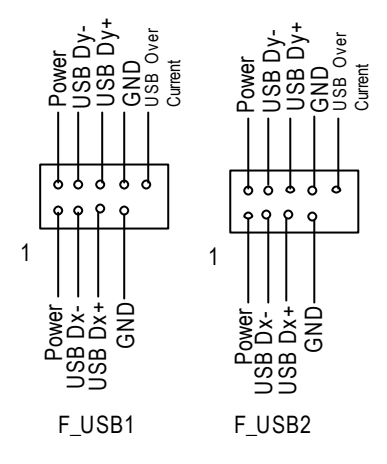

 Be careful with the polarity of the front USB connector. Check the pin assignment while you connect the front USB cable.
Please contact your nearest dealer for optional front USB cable.

#### 21)F1\_1394/F2\_1394/F3\_1394(IEEE1394 Connector,Grey Connector) \*

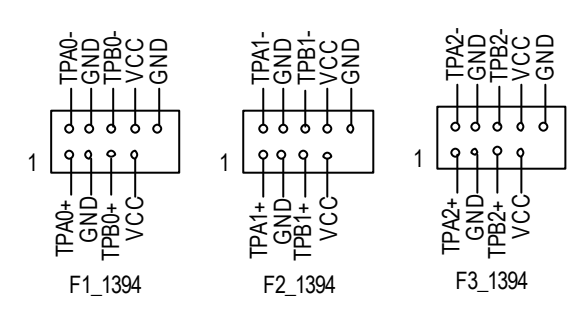

PleaseNote: Serial interface standard set by Institute of Electrical and Electronics Engineers, which has fea tures like high speed, high bandwidth and hot plug.

This connector allows the remove servers to manage the system that installed this mainboard via your network adapter which also supports WOL.

#### "\*" FOR GA-7VAXP Only.

22)WOL(Wake on LAN)

+5V SB --------Signal

23)MEMORY\_STICK(Memory Stick Interface,White Connector) \* 24)SECURE\_DIGITAL(Secure Digital Memory Card Interface,Red exide Connector) \* 25)SMART\_CARD\_READER(Smart Card Interface,Black Connector) \*

#### SMART\_CARD\_READER

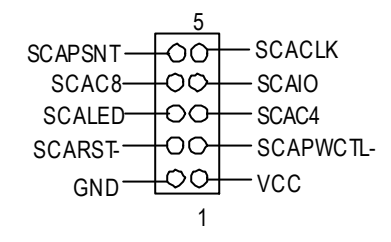

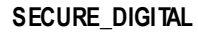

1

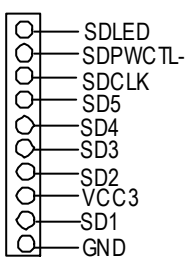

Thedevice could be expanded for reading Flash Memory, such as SD(Security Digital), MS (Memory Stick) and Smart Card Reader Connector. The Smart IC Card could increase security in authenticating online transactions; the card reader device ( inquire local distributor) made by Third Party could be purchased by users.

#### MEMORY\_STICK

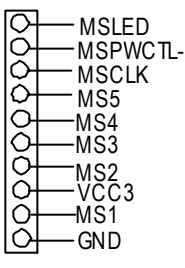

1

#### 26)SCR (Smart Card Reader Header, Black Connector) \*\*

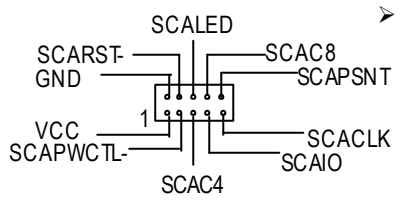

 TThis MB supports smart card reader. To en ablesmart card reader function an opfonal smart
card reader box is required. Please contact
your autherized distributor.

27) CI (CASE OPEN)

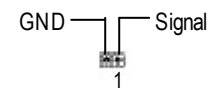

"\*" FOR GA-7VAXP Only. "\*\*" FOR GA-7VAX Only. This 2 pin connector allows your system to enable or disable the "case open" item in BIOS if the system case begin remove.

- 23 -

Hardware Installation Process

| <br> |
|------|
|      |
|      |
|      |
|      |
|      |
|      |
|      |
|      |
|      |
|      |
|      |
|      |
|      |
|      |
|      |
|      |
|      |

| - 25 - | Memo |
|--------|------|

GA-7VAX/GA-7VAXP Motherboard

# **BIOS Setup**

BIOS Setup is an overview of the BIOS Setup Program. The program that allows users to modify the basic system configuration. This type of information is stored in battery-backed CMOS RAM so that it retains the Setup information when the pow er is turned off.

#### ENTERING SETUP

After pow er on the computer, pressing **<Del>** immediately during POST (Power On Self Test) it will allow you to enter standard BIOS CMOSSETUP.

If you require more advanced BIOS settings, please go to "Advanced BIOS" setting menu. To enter Advanced BIOS setting menu, press "Ctrl+F1" key on the BIOS screen.

#### CONTROL KEYS

| <个>         | Move to previous item                                                           |
|-------------|---------------------------------------------------------------------------------|
| <↓>         | Move to next item                                                               |
| <←>         | Move to the item in the left hand                                               |
| <→>         | Move to the item in the right hand                                              |
| <esc></esc> | Main Menu - Quit and not save changes into CMOS Status Page Setup Menu and      |
|             | Option Page Setup Menu - Exit current page and return to Main Menu              |
| <+/PgUp>    | Increase the numeric value or make changes                                      |
| <-/PgDn>    | Decrease the numeric value or make changes                                      |
| <f1></f1>   | General help, only for Status Page Setup Menu and Option Page Setup Menu        |
| <f2></f2>   | Item help                                                                       |
| <f3></f3>   | Reserved                                                                        |
| <f4></f4>   | Reserved                                                                        |
| <f5></f5>   | Restore the previous CMOS value from CMOS, only for Option Page Setup Menu      |
| <f6></f6>   | Load the default CMOS value from BIOS default table, only for Option Page Setup |
|             | Menu                                                                            |
| <f7></f7>   | Load the Setup Defaults                                                         |
| <f8></f8>   | Dual BIOS/Q-Flash                                                               |
| <f9></f9>   | Reserved                                                                        |
| <f10></f10> | Save all the CMOS changes, only for Main Menu                                   |

#### GETTING HELP

Main Menu

The on-line description of the highlighted setup function is displayed at the bottom of the screen.

#### Status Page Setup Menu / Option Page Setup Menu

Press F1 to pop up a small help window that describes the appropriate keys to use and the possible selections for the highlighted item. To exit the H elp Window press <Esc>.

## The Main Menu (For example: BIOS Ver. : F1)

Once you enter Award BIOS C MOS Setup Utility, the Main Menu (Figure 1) will appear on the screen. The Main Menu allows you to select from eight setup functions and two exit choices. Use arrow keys to select among the items and press <Enter> to accept or enter the sub-menu.

| TopPerformance             |  |  |
|----------------------------|--|--|
| Load Fail-Safe Defaults    |  |  |
| Load Optimized Defaults    |  |  |
| SetSupervisor Password     |  |  |
| SetUserPassword            |  |  |
| Save& ExitSetup            |  |  |
| Ex it Without Sav ing      |  |  |
| ↑↓→←: SelectItem           |  |  |
| F10:Save & Exit Setup      |  |  |
| Time, Date, Hard Disk Type |  |  |
|                            |  |  |

CMOS Setup Utility -Copy right(C) 1984-2002 Aw ard Software

Figure 1: Main Menu

• Standard CMOS Features

This setup page includes all the items in standard compatible BIOS.

• Advanced BIOS Features

This setup page includes all the items of A ward special enhanced features.

• Integrated Peripherals

This setup page includes all onboard peripherals.

#### • Power Management Setup

This setup page includes all the items of Green function features.

#### • PnP/PCI Configurations

This setup page includes all the configurations of PCI & PnP ISA resources.

#### • PC Health Status

This setup page is the System auto detect Temperature, voltage, fan, speed.

#### • Frequency/Voltage Control

This setup page is control CPU's clock and frequency ratio.

#### • Top Performance

Top Performance Defaults indicates the value of the system parameters which the system would be in best performance configuration.

#### • Load Fail-Safe Defaults

Fail-Safe Defaults indicates the value of the system parameters which the system would be in safe configuration.

#### • Load Optimized Defaults

Optimized Defaults indicates the value of the system parameters which the system would be in better performance configuration.

#### • Load Top Performance Defaults

Top Performance Defaults indicates the value of the system parameters which the system would be in best performance configuration.

#### • Set Supervisor password

Change, set, or disable password. It allows you to limit access to the system and Setup, or just to Setup.

#### • Set User password

Change, set, or disable password. It allows you to limit access to the system.

#### • Save & Exit Setup

Save CMOS value settings to CMOS and exit setup.

#### • Exit Without Saving

Abandon all CMOS value changes and exit setup.

## **Standard CMOS Features**

CMOS Setup Utility -Copy right(C) 1984-2002 Aw ard Software

| Standard CMOS Features                                                    |                       |                     |                             |
|---------------------------------------------------------------------------|-----------------------|---------------------|-----------------------------|
| 0                                                                         | Date (mm:dd:yy)       | Thu, Feb 21 2002    | Item Help                   |
| ٦                                                                         | Time(hh:mm:ss)        | 22:31:24            | Menu Level 🕨                |
| )                                                                         | IDE Primary Master    | [Press Enter None]  | Changethe day, month,       |
| )                                                                         | IDEPrimary Slave      | [Press Enter None]  | year                        |
| )                                                                         | IDE Secondary Master  | [Press Enter None]  | <week></week>               |
| )                                                                         | DESecondary Slave     | [Press Enter None]  | Sun. to Sat.                |
| 0                                                                         | DriveA                | [1.44M, 3.5"]       | <month></month>             |
| 0                                                                         | Driv e B              | [None]              | Jan. to Dec.                |
| F                                                                         | Floppy 3 Mode Support | [Disabled]          | <day></day>                 |
|                                                                           |                       |                     | 1 to 31 (or maximun allowed |
| ŀ                                                                         | Halt On               | [All,But Key board] | in the month.)              |
| E                                                                         | BaseMemory            | 640K                | <year></year>               |
| E                                                                         | ExtendedMemory        | 130048K             | 1999 to 2098                |
| ٦                                                                         | Total Memory          | 131072K             |                             |
| 1↓→←: Move Enter.Select +/-/PU/PD:Value F10:Save ESC:Exit F1:General Help |                       |                     | lelp                        |
| F5:Previous Values F6:Fail-Safe Defaults F7:Optimized Defaults            |                       |                     |                             |

Figure 2: Standard CMOS Features

#### 🖙 Date

The date format is <week>, <month>, <day>, <year>.

- Month The month, Jan. Through Dec.
- Day The day, from 1 to 31 (or the maximum allow ed in the month)

#### ൙ Time

The times format in <hour> <minute> <second>. The time is calculated base on the 24-hour military-time clock. For example, 1 p.m. is 13:00:00.
#### TDEPrimary Master, Slave / Secondary Master, Slave

The category identifies the types of hard disk from drive C to F that has been installed in the computer. There are two types: auto type, and manual type. Manual type is user-definable; Auto type which will automatically detect HDD type.

Note that the specifications of your drive must match with the drive table. The hard disk will not work properly if you enter improper information for this category.

If you select User Type, related information will be asked to enter to the following items. Enter the information directly from the keyboard and press <Enter>. Such information should be provided in the documentation form your hard disk vendor or the system manufacturer.

| -              |                                                                                 |
|----------------|---------------------------------------------------------------------------------|
| ► Capacity :   | The hard disk size. The unit is Mega Bytes.                                     |
| ►AccessMode:   | The options are: Auto/Large/LBA/Normal.                                         |
| ►Cylinder:     | The cylinder number of hard disk.                                               |
| Head           | The read / Write head number of hard disk.                                      |
| ▶ Precomp      | The cy liner number at w hich the disk driver changes the w rite current.       |
| ► Landing Zone | The cylinder number that the disk driver heads (read/write) are seated when the |
|                | disk drive is parked.                                                           |
| ➡ SECTORS      | The sector number of each track define on the hard disk.                        |

If a hard disk has not been installed select NONE and press <Enter>.

#### Trive A / Drive B

The category identifies the types of floppy disk drive A or drive B that has been installed in the computer.

| ► None          | Nofloppy drive installed                                 |
|-----------------|----------------------------------------------------------|
| ▶ 360K, 5.25 ". | 5.25 inch PC-ty pe standard drive; 360K byte capacity.   |
| ▶ 1.2M,5.25".   | 5.25 inch AT-type high-density drive; 1.2M byte capacity |
|                 | (3.5 inch w hen 3 Mode is Enabled).                      |
| ▶ 720K, 3.5".   | 3.5 inch double-sided drive; 720K by te capacity         |
| ▶ 1.44M,3.5".   | 3.5 inch double-sided driv e; 1.44M by te capacity.      |
| ▶ 2.88M, 3.5".  | 3.5 inch double-sided driv e; 2.88M by te capacity.      |

#### Floppy 3 Mode Support (for Japan Area)

| ➡ Disabled    | Normal Floppy Drive. (Default value) |
|---------------|--------------------------------------|
| ► Driv e A    | Enabled 3 mode function of Drive A.  |
| ► Driv e B    | Enabled 3 mode function of Drive B.  |
| <b>₩</b> Both | Drive A & Bare 3 mode Floppy Drives. |

#### ☞ Halt on

The category determines whether the computer will stop if an error is detected during power up.

| ▶ NOErr     | ors       | The system bootwill not stop for any error that may be detected<br>and you will be prompted. |
|-------------|-----------|----------------------------------------------------------------------------------------------|
| ► All Error | ors       | Whenever the BIOS detects a non-fatal error the system will be stopped.                      |
| ► All, Bu   | tKeyboar  | The system bootwill not stop for a key board error; it will stop for                         |
|             |           | all other errors. (Defaultvalue)                                                             |
| ₩All, Bu    | tDiskette | The system boot will not stop for a disk error; it will stop for all                         |
|             |           | other errors.                                                                                |
| ► All, But  | Disk/Key  | The system boot will not stop for a key board or disk error, it will                         |
|             |           | stop for all other errors.                                                                   |

#### Memory

The category is display-only which is determined by POST (Power On Self Test) of the BIOS.

#### **Base Memory**

The POST of the BIOS will determine the amount of base (or conventional) memory installed in the system.

The value of the base memory is typically 512 K for systems with 512 K memory installed on the motherboard, or 640 K for systems with 640 K or more memory installed on the motherboard.

#### Extended Memory

The BIOS determines how much extended memory is present during the POST. This is the amount of memory located above 1 MB in the CPU's memory address map.

## **Advanced BIOS Features**

CMOS Setup Utility -Copy right(C) 1984-2002 Aw ard Software

| Advanced BIOS Features                                                   |              |           |
|--------------------------------------------------------------------------|--------------|-----------|
| RAID / SCSI Boot Order*                                                  | [RAID, SCSI] | ltem Help |
| First Boot Device                                                        | [Floppy]     | MenuLevel |
| Second Boot Device                                                       | [HDD-0]      |           |
| Third Boot Device                                                        | [CDROM]      |           |
| Boot Up Floppy Seek                                                      | [Disabled]   |           |
| InitDisplay First                                                        | [AGP]        |           |
|                                                                          |              |           |
|                                                                          |              |           |
|                                                                          |              |           |
|                                                                          |              |           |
|                                                                          |              |           |
|                                                                          |              |           |
| ↑↓→←: Move Enter.Select+/-/PU/PD:Value F10:Save ESC:Exit F1:General Help |              |           |
| F5:Previous Values F6:Fail-Safe Defaults F7:Optimize                     | ed Defaults  |           |

Figure 3: Adv anced BIOS Features

#### RAID / SCSI Boot Order \*

● This feature allows you to select the boot order RAID or SCSI device.

| ➡RAID,SCSI | Select your boot $\operatorname{dev}\nolimits$ ice priority by | rad.  |
|------------|----------------------------------------------------------------|-------|
| ➡SCSI,RAID | Select your boot device priority by                            | SCSI. |

#### First / Second / Third Boot device

● This feature allows you to select the boot device priority.

| ► Floppy   | Selecty our boot device priority by Floppy.    |
|------------|------------------------------------------------|
| ▶LS120     | Select your boot device priority by LS120.     |
| ► HDD-0~3  | Select your bootdevice priority by HDD-0~3.    |
| SCSI       | Select your boot device priority by SCSI.      |
| ► CDROM    | Select your boot device priority by CDROM.     |
| ⊯LAN       | Select your boot device priority by LAN.       |
| ₩USB-CDROM | Select your boot device priority by USB-CDROM. |

\*ForGA-7VAXPOnly

BIOS Setup

| ₩USB-ZIP   | Select your bootdevice priority by USB-ZIP.  |
|------------|----------------------------------------------|
| ₩USB-FDD   | Select your bootdevice priority by USB-FDD.  |
| ₩USB-HDD   | Select your boot device priority by USB-HDD. |
| ► ZIP      | Select your boot device priority by ZIP.     |
| ► Disabled | Disabled this function.                      |

#### ☞ Boot Up Floppy Seek

● During POST, BIOS will determine the floppy disk drive installed is 40 or 80 tracks. 360 K type is 40 tracks 720 K, 1.2 M and 1.44 M are all 80 tracks.

| ➡ Enabled  | BIOS searches for floppy disk drive to determine it is 40 or 80 tracks. Note |
|------------|------------------------------------------------------------------------------|
|            | that BIOS can not tell from 720 K, 1.2 M or 1.44 M drive type as they are    |
|            | all80tracks.                                                                 |
| ➡ Disabled | BIOS will not search for the type of floppy disk drive by track number. Note |
|            | that there will not be any warning message if the drive installed is 360 K.  |
|            | (Default v alue)                                                             |

#### 📽 Init Display First

- This feature allows you to select the first initation of the monitor display from which card, when you install an AGP VGA card and a PCI VGA card on board.
  - ► PCI Set hit Display First to PCI Slot.
  - ►AGP Set hit Display Firstto AGP. (Default value)

## **Integrated Peripherals**

 $CMOS\,Setup\,Utility\,-Copy\,right(C)\,\,1984-2002$  Aw ard Softw are

| Integrated Peripherals                                         |                         |           |
|----------------------------------------------------------------|-------------------------|-----------|
| OnChip IDE Channel0                                            | [Enabled]               | Item Help |
| OnChip IDE Channel1                                            | [Enabled]               | MenuLevel |
| IDE1 Conductor Cable                                           | [Auto]                  |           |
| IDE2 Conductor Cable                                           | [Auto]                  |           |
| AC97 Audio                                                     | [Enabled]               |           |
| USB 1.1 Controller                                             | [Enabled]               |           |
| USB 2.0 Controller                                             | [Enabled]               |           |
| USB Key board Support                                          | [Disabled]              |           |
| USB Mouse Support                                              | [Disabled]              |           |
| Onboard H/W LAN                                                | [Enabled]               |           |
| Onboard H/W 1394 *                                             | [Enabled]               |           |
| Onboard H/W ATA/RAID *                                         | [Enabled]               |           |
| RAIDController Function *                                      | [ATA]                   |           |
| Onboard Serial Port 1                                          | [3F8/IRQ4]              |           |
| Onboard Serial Port 2                                          | [2F8/IRQ3]              |           |
| UARTMode Select                                                | [Normal]                |           |
| ×UR2Duplex Mode                                                | Half                    |           |
| Onboard Parallel Port                                          | [378/IRQ7]              |           |
| Parallel Port Mode                                             | [SPP]                   |           |
| Game Port Address                                              | [201]                   |           |
| Mdi Port Address                                               | [330]                   |           |
| Midi Port IRQ                                                  | [5]                     |           |
| SmartCard Interface *                                          | [Disabled]              |           |
| MS/SD Interface *                                              | [Disabled]              |           |
|                                                                |                         |           |
|                                                                |                         |           |
| ↑↓→←: Move Enter:Select +/-/PU/PD:Value F10:Save E             | SC:Exit F1:General Help |           |
| F5:Previous Values F6:Fail-Safe Defaults F7:Optimized Defaults |                         |           |

Figure 4: Integrated Peripherals

\*FORGA-7VAXPONLY

BIOS Setup

#### The second second secon

♦ When enabled, allows you to use the onboard primary PCI IDE. If a hard disk controller card is used, set at Disabled.

- ► Enabled Enable onboard 1st channel IDE port. (Default v alue)
- Disabled
   Disable onboard 1st channel IDE port.

#### The second second secon

●<sup>se</sup>When enabled, allows you to use the onboard secondary PCI IDE. If a hard disk controller card is used, set at Disabled.

- ► Enabled Enable onboard 2nd channel IDE port. (Default v alue)
- Disabled Disable onboard 2nd channel IDE port.

#### **TDE1** Conductor Cable

- Auto Will be automatically detected by BIOS (DefaultValue)
   ATA66/100/133 SetIDE1 Conductor Cable to ATA66/100/133 (Please make sure your IDE device)
  - and cable is compatible with ATA66/100/133)
- ► ATA33 SetIDE1 Conductor Cable to ATA33 (Please make sure your IDE device and cable is compatible with ATA33)

#### **TDE2** Conductor Cable

| ► Auto          | Will be automatically detected by BIOS (Default Value)                       |
|-----------------|------------------------------------------------------------------------------|
| ► ATA66/100/133 | SetIDE2 Conductor Cable to ATA66/100/133 (Please make sure your IDE device   |
|                 | and cable is compatible with ATA66/100/133)                                  |
| ► ATA33         | SetIDE2 Conductor Cable to ATA33 (Please make sure your IDE device and cable |
|                 | is compatible with ATA33).                                                   |

#### ☞ AC97 Audio

| ► Auto     | BIOS will automatically detect onboard AC97 Audio. (Default value) |
|------------|--------------------------------------------------------------------|
| ▶ Disabled | Disabled AC97 Audio.                                               |

#### **WSB 1.1 Controller**

Solution Disable this option if you are not using the onboard USB feature.

| ➡ Enabled | Enabled USB Controller. | (Default value) |
|-----------|-------------------------|-----------------|

Disabled USB Controller.

## English

#### ☞ USB 2.0 Controller

| ➡ Enabled USB 2 | 2.0 Controller. | (Default value) |
|-----------------|-----------------|-----------------|
|-----------------|-----------------|-----------------|

⇒ Disabled Disabled USB 2.0 Controller.

#### TUSB Keyboard Support

When a USB key board is installed, please set at Enabled.

| ➡ Enabled | Enabled USB Key board Support. |
|-----------|--------------------------------|
|-----------|--------------------------------|

Disabled Disabled USB Key board Support. (Default v alue)

#### **General Support**

| ➡ Enabled  | Enabled USB Mouse Support.                  |
|------------|---------------------------------------------|
| ▶ Disabled | Disabled USB Mouse Support. (Default value) |

#### The or of the other of the other of the other of the other of the other of the other other

| ➡ Enable  | Enabled onboard LAN function.(Default v alue) |
|-----------|-----------------------------------------------|
| ➡ Disable | Disable onboard LAN function.                 |

#### @ Onboard H/W 1394 \*

| ➡ Enable  | Enabled onboard IEEE 1394 function. (Defaultv alue) |
|-----------|-----------------------------------------------------|
| ➡ Disable | Disabled onboard this function.                     |

#### The second of the second of the second of the second second secon

● If you don't set any HDD Device in IDE3 or 4 but enable the function, the normal message 'MBUltra133 BIOS is not installed becasue there are no drives attached' will come out.'

Ignore this message or set the option disable to make the message disappear.

- ► Enable Enabled onboard ATA/RAID function.(Default value)
- Disable Disabled onboard sound function.

#### **\* RAID** Controller Function\*

| ► ATA | Enabled ATA function. (Default value) |
|-------|---------------------------------------|
| ₩RAID | Enabled RAD function.                 |

\*FORGA-7VAXPONLY

BIOS Setup

#### Tonboard Serial Port 1

| ► Auto     | BIOS will automatically setup the port 1 address.                            |
|------------|------------------------------------------------------------------------------|
| ► 3F8/IRQ4 | Enable onboard Serial port 1 and address is 3F8, Using IRQ4. (Default value) |
| ► 2F8/IRQ3 | Enable onboard Serial port1 and address is 2F8,Using RQ3.                    |
| ► 3E8/IRQ4 | Enable onboard Serial port 1 and address is 3E8, Using RQ4.                  |
| ► 2E8/IRQ3 | Enable onboard Serial port 1 and address is 2E8, Using RQ3.                  |
| ▶ Disabled | Disable onboard Serial port 1.                                               |

#### <sup>©</sup> Onboard Serial Port 2

| ▶ Auto     | BIOS will automatically setup the port 2 address.                            |
|------------|------------------------------------------------------------------------------|
| ➡ 3F8/IRQ4 | Enable onboard Serial port2 and address is 3F8, Using RQ4.                   |
| ▶ 2F8/IRQ3 | Enable onboard Serial port 2 and address is 2F8, Using IRQ3. (Default \alue) |
| ➡ 3E8/IRQ4 | Enable onboard Serial port 2 and address is 3E8, Using RQ4.                  |
| ▶ 2E8/IRQ3 | Enable onboard Serial port 2 and address is 2E8, Using RQ3.                  |
| ➡ Disabled | Disable onboard Serial port 2.                                               |

#### TUART Mode Select

| ►ASKIR | Using as IR and set to ASKIR Mode.             |
|--------|------------------------------------------------|
| ▶ IrDA | Using as R and set to IrDA Mode.               |
| Normal | Using as standard serial port. (Default Value) |
| SCR**  | Using as smart card Interface.**               |

#### @ UR2 Duplex Mode(When UART Mode Select isn't set [Normal])

- This feature allows you to select the R modes.
  - Half IR Function Duplex Half. (Default Value)
  - ► Full IR Function Duplex Full.

#### **©** OnBoard Parallel port

● This feature allows you to select from a given set of parameters if the parallel port uses the onboard I/O controller.

- ▶ 378/IRQ7 Enable onboard LPT port and address is 378, Using IRQ7.(Default Value)
- ▶ 278/IRQ5 Enable onboard LPT portand address is 278, Using RQ5.
- ⇒ 3BC/IRQ7 Enable onboard LPT portand address is 3BC, Using RQ7.
- ➡ Disabled Disable onboard parallel port.

\*\*FORGA-7VAXONLY

GA-7VAX/GA-7VAXPMotherboard

#### ☞ Parallel Port Mode

|       | allows you to connect with an advanced print via the port mode it supports. |
|-------|-----------------------------------------------------------------------------|
| SPP   | Using Parallel port as Standard Parallel Portusing IRQ7. (Default Value)    |
| ► EPP | Using Parallel port as Enhanced Parallel PortIRQ5.                          |
| ► ECP | Using Parallel portas Extended Capabilities Portusing RQ7.                  |

➡ ECP+EPP Using Parallel port as ECP & EPP mode.

#### **Game Port Address**

| ▶ Disabled | Disabled this function.                       |
|------------|-----------------------------------------------|
| ▶ 201      | Set Game Port Address to 201. (Default Value) |
| ▶ 209      | SetGame Port Address to 209.                  |

#### TMidi Port Address

| ➡ Disabled | Disabled this function.                      |
|------------|----------------------------------------------|
| ▶ 300      | Set Midi PortAddress to 300.                 |
| ▶ 330      | Set Midi Port Address to 330.(Default Value) |

#### Tidi Port IRQ

| ▶5  | Set 5 for Midi Port IRQ. (Default value) |
|-----|------------------------------------------|
| ▶10 | Set 10 for Midi Port IRQ.                |

#### The smart Card Interface \*

| ➡ Enabled  | Enabled smatr card interface function |
|------------|---------------------------------------|
| ➡ Disabled | Disable this function.(Defaultvalue)  |

#### @MS/SD Interface \*

| Disabled         | Disabled this function. (Default Value)   |
|------------------|-------------------------------------------|
| ➡ Secure Digital | Set MS/SD Interface to "Secure Digital" . |
| ➡ Memory Stick   | SetMS/SDInterface to "Memory Stick".      |

If "OnBoard SC hterface" is setto "Enabled" and "OnBoard MS/SD Interface" set to "Memory Stick" at the same time, there will not be enough IRQ resource to solve this issue, there are two alternative solutions: 1. Use USB Mouse instead of PS/2 Mouse.

2. Disabled either "Onboard Serial Port1", "Onboard Serial Port2" or "Onboard Parallel Port" in BIOS setting.

\*FORGA-7VAXPONLY

BIOS Setup

## **Power Management Setup**

CMOS Setup Utility -Copy right(C) 1984-2002 Aw ard Software

| Pow er Management Setup                                                  |               |           |
|--------------------------------------------------------------------------|---------------|-----------|
| ACPISuspend Type                                                         | [S1(POS)]     | Item Help |
| ≫USBDevice Wake-UpFrom S3                                                | Disabled      | MenuLevel |
| Soft-Off by PWRBTN                                                       | [Instant-off] |           |
| AC Back Function                                                         | [Soft-Off]    |           |
| KeyboardPow er On                                                        | [Disabled]    |           |
| Mouse Power On                                                           | [Disabled]    |           |
| PMEEvent WakeUp                                                          | [Enabled]     |           |
| ModemRingOn/WakeOnLAN                                                    | [Enabled]     |           |
| Resumeby Alarm                                                           | [Disabled]    |           |
| ※ Date(of Month) Alarm                                                   | Everyday      |           |
| ≪Time(hh:mm:ss) Alarm                                                    | 0: 0: 0       |           |
|                                                                          |               |           |
|                                                                          |               |           |
|                                                                          |               |           |
|                                                                          |               |           |
|                                                                          |               |           |
|                                                                          |               |           |
|                                                                          |               |           |
|                                                                          |               |           |
|                                                                          |               |           |
|                                                                          |               |           |
|                                                                          |               |           |
|                                                                          |               |           |
|                                                                          |               |           |
| T↓→←: Move Enter:Select+/-/PU/PD:Value F10:Save ESC:Exit F1:General Help |               |           |
| F5:Previous values F6:FaiFSate Detaults F7:Optimized Detaults            |               |           |

Figure 5: Pow er Management Setup

#### The second second secon

| ►S1/POS | Setsuspend type to Power On Suspend under ACPI OS (Power On Suspend) |
|---------|----------------------------------------------------------------------|
|         | (Default v alue)                                                     |
| ▶S3/STR | Setsuspend type to Suspend To RAM under ACPIOS (Suspend To RAM).     |

#### ${}^{ \mbox{\tiny GP}} USB \, Device \,\, Wakeup \, From \, S3(When \,\, ACPI \, S \, uspend \,\, Type \,\, is \,\, set \, [S3/S \, TR])$

USB device wakeup From S3 can be set when ACPI standby state set to S3/STR.

| ➡ Enabled  | USB Device can wakeupsystem from S3.                   |
|------------|--------------------------------------------------------|
| ► Disabled | USB Device can't wakeupsystem from S3. (Default value) |

#### The soft-off by PWRB TN

| ► Instant-off  | Press pow er button then Pow er off instantly. (Default value)                 |
|----------------|--------------------------------------------------------------------------------|
| ➡ Delay 4 Sec. | Press power button 4 sec to Power off. Enter suspend if button is pressed less |
|                | than4 sec.                                                                     |

#### **FAC Back Function**

| ►Memory    | System power on depends on the status before AC lost. |
|------------|-------------------------------------------------------|
| ➡ Soft-Off | Always in Offstate when AC back. (Default value)      |
| ▶ Full-On  | Always poweron the system when AC back.               |

#### Seyboard Power On

This feature allows you to set the method for powering-on the system.

The option "Password" allows you to set up to 8 alphanumeric characters to power-on the system.

The option "Any Key" allows you to touch the key board to power on the system.

The option "Keyboard 98" allows you to use the standard keyboard 98 to power on the system.

| ➡ Password     | Enter from 1 to 8 characters to set the Key board Pow er On Password.                    |
|----------------|------------------------------------------------------------------------------------------|
| ➡ Disabled     | Disabled this function. (Defaultvalue)                                                   |
| → Key board 98 | Ify our keyboard have "POWER Key" button, you can press the key to power on your system. |

#### The Mouse Power On

| ► Disabled | Can't Poweron system by Mouse Event (Default value) |
|------------|-----------------------------------------------------|
| ➡ Enabled  | Can Poweron system by Mouse Event.                  |

BIOS Setup

#### @ PME Event Wake up

- When set at Enabled, any PCI-PM event awakes the system from a PCI-PM controlled state.
- This feature requires anATX pow ersupply that provides at least 1A on the +5VSB lead.

Disabled Disabled PME EventWake up function.

► Enabled Enabled PME Event Wake up function. (Default Value)

#### In ModemRing On/ WakeOnLAN (When AC Back Function is set to [Soft-Off])

- You can enable wake on LAN feature by the "Modem RingOn/WakeOnLAN" or "PME Event Wake up" when the M/B has "WOL" onboard connector. Only enabled the feature by "PME EventWake up".
- ▲ An incoming call v ia modem awakes the system from its soft-off mode.
- When set at Enabled, an input signal comes from the other client.

Server on the LAN awaks the system from a soft off state if connected over LAN.

- Disabled Disabled Modern Ring On / Wake On LAN function.
- ► Enabled Enabled Modem Ring On / Wake On LAN function. (Default Value)

#### **Resume by Alarm**

You can set "Resume by Alarm" item to enabled and key in Data/time to power on system.

➡ Disabled Disable this function. (Default Value)

► Enabled Enable alarm function to POWER ON system.

If RTC Alarm Lead To Power On is Enabled.

| Date ( of Month) Alarm : | Everyday,1~31          |
|--------------------------|------------------------|
| Time (hh: mm: ss)Alarm : | (0~23): (0~59): (0~59) |

## **PnP/PCI** Configurations

CMOS Setup Utility -Copy right(C) 1984-2002 Aw ard Software

| PnP/PCI Configu                                                          | rations |           |
|--------------------------------------------------------------------------|---------|-----------|
| PCI1/PCI5 IRQ Assignment                                                 | [Auto]  | ltem Help |
| PCI2 IRQ Assignment                                                      | [Auto]  | MenuLevel |
| PCI3 IRQ Assignment                                                      | [Auto]  |           |
| PCI4 IRQ Assignment                                                      | [Auto]  |           |
|                                                                          |         |           |
|                                                                          |         |           |
|                                                                          |         |           |
|                                                                          |         |           |
| ↑↓→←: Move Enter:Select+/-/PU/PD:Value F10:Save ESC:Exit F1:General Help |         |           |
| F5:Previous Values F6:Fail-Safe Defaults F7:Optimized Defaults           |         |           |
| Figure 6: PnP/PCI Configurations                                         |         |           |

#### **PCI1/PCI5 IRQ Assignment**

| ► Auto                      | Auto assign IRQ to PCI 1/ PCI 5. (Default value)       |
|-----------------------------|--------------------------------------------------------|
| ▶ 3,4,5,7,9.,10,11,12,14,15 | Set 3, 4, 5, 7, 9, 10, 11, 12, 14, 15 to PC I1/ PC I5. |

#### @ PCI2 IRQ Assignment

| ▶ Auto                      | Auto assign IRQ to PCI 2. (Default value) |
|-----------------------------|-------------------------------------------|
| ▶ 3,4,5,7,9.,10,11,12,14,15 | Set3,4,5,7,9,10,11,12,14,15 to PCI2.      |

#### @PCI3 IRQ Assignment

| Auto                        | Auto assign IRQ to PCI 3. (Default value) |
|-----------------------------|-------------------------------------------|
| ▶ 3,4,5,7,9.,10,11,12,14,15 | Set3,4,5,7,9,10,11,12,14,15 to PCI3.      |

#### **PCI4 IRQ** Assignment

| ► Auto                      | Auto assign IRQ to PCI 4. (Default value) |
|-----------------------------|-------------------------------------------|
| ▶ 3,4,5,7,9.,10,11,12,14,15 | Set3,4,5,7,9,10,11,12,14,15 to PCI4.      |

BIOS Setup

## **PC Health Status**

CMOS Setup Utility -Copy right(C) 1984-2002 Aw ard Software

PC Health Status

| Reset Case Open Status                                                    | [Disabled] | Item Help |
|---------------------------------------------------------------------------|------------|-----------|
| CaseOpened                                                                | No         | MenuLevel |
| VCORE                                                                     | 1.810V     |           |
| DDR Vtt                                                                   | 1.248V     |           |
| +3.3V                                                                     | 3.280V     |           |
| + 5V                                                                      | 4.919 V    |           |
| +12V                                                                      | 11.968V    |           |
| 5VSB                                                                      | 5.053V     |           |
| Current CPU Temperature                                                   | 39°C       |           |
| CurrentSystem Temperature                                                 | 52°C/125°F |           |
| Current CPU FAN Speed                                                     | 6250 RPM   |           |
| Current SYSTEM FAN speed                                                  | 0RPM       |           |
| CPUShutdow n Temperature                                                  | [Disabled] |           |
| CPU FAN Fail Warning                                                      | [Disabled] |           |
| SYSTEM FAN Fail Warning                                                   | [Disabled] |           |
|                                                                           |            |           |
|                                                                           |            |           |
| ↑↓→←: Move Enter:Select +/-/PU/PD:Value F10:Save ESC:Exit F1:General Help |            |           |
| F5:Previous Values F6:Fail-Safe Defaults F7:Optimized Defaults            |            |           |
|                                                                           |            |           |

Figure7: PC Health Status

#### ∽ Reset Case Open Status

#### ∽ Case Opened

If the case is closed, "Case Opened" will show "No".

If the case have been opened, "Case Opened" will show "Yes".

If you want to reset "Case Opened" value, set "Reset Case Open Status" to

"Enabled" and save CMOS, your computer will restart.

#### $\$ Current Voltage (V) VCORE/DDRVtt/ +3.3V/ +5V / +12V / 5VSB

Detect system's voltage status automatically.

# English

#### ${}^{\mbox{\tiny CPU}}$ Current CPU Temperature (°C)

Detect CPU Temp. automatically.

#### <sup>@</sup> Current CPU FAN / SYS TEM FAN Speed (RPM)

Detect Fan speed status automatically.

#### **CPU Shutdown Temperature**

- ➡ Enabled System shutdow n w hen current CPU temperature ov er than 110°C
- Disabled Don'tmonitor current temperature.(Default v alue)

#### Fan Fail Warning ( CPU / SYSTEM)

- Disabled Don't monitor current fan speed. (Default v alue)
- ➡ Enabled Alarm w hen stops.

- 45 -

## Frequency/Voltage Control

CMOS Setup Utility -Copy right(C) 1984-2002 Aw ard Software

| Frequency/Voltage Control                                                 |           |           |
|---------------------------------------------------------------------------|-----------|-----------|
| Spread spectrum Modulated                                                 | [Auto]    | MenuLevel |
| CPU Host Clock Control                                                    | [Disable] | ltem Help |
| *CPUHost Frequency (MHz)                                                  | 100       |           |
| ×PCVAGPFrequency(MHz)                                                     | 33/66     |           |
| DRAM Clock (MHz)                                                          | [By SPD]  |           |
| CPU Voltage Control                                                       | [Normal]  |           |
| AGP Ov er Voltage Control                                                 | [Noma]    |           |
| DIMM OverVoltage Control                                                  | [Normal]  |           |
|                                                                           |           |           |
|                                                                           |           |           |
|                                                                           |           |           |
| ↑↓→←: Move Enter:Select +/-/PU/PD:Value F10:Save ESC:Exit F1:General Help |           |           |
| F5:Previous Values F6:Fail-Safe Defaults F7:Optimized Defaults            |           |           |

Figure 8: Frequency/Voltage Control

\*Those items will be available when "CPU Host Clock Control" is set to Enabled.

#### The Spread spectrum Modulated

| Auto   | Setclock spread spectrum | by auto (Default value)    |
|--------|--------------------------|----------------------------|
| - Auto | Setciour spiedu spectium | by auto. (Delautit v auto) |

- ➡ Disabled Disable clock spread spectrum.
- ► Enabled Enable clock spread spectrum.

#### **FOUHOST Clock Control**

Note: If system hangs up before enter CMOS setup utility, wait for 20 sec for times out reboot. When time out occur, system will reset and run at CPU default Host clock at next boot.

- ➡ Disable Disable CPU Host Clock Control. (Default v alue)
- ➡ Enable Enable CPU Host Clock Control.

#### @ CPUHost Frequency (MHz) (By switch SW1)

| ▶ 100 | SetCPU Host Clock to 100MHz~132MHz                                                                                                    |
|-------|----------------------------------------------------------------------------------------------------|
|       | Selepting for the selection of the selection of the selec |

- ▶ 133 SetCPU Host Clock to 133MHz~165MHz.
- ▶ 166 SetCPU Host Clock to 166MHz~200MHz.

GA-7VAX/GA-7VAXP Motherboard

#### ☞ PCI/AGP Frequency (MHz)

➡ The v alues depend on CPU HostFrequency(Mhz).

#### TRAM Clock (MHz)

➡ Please set DRAM Clock according to your requirement.

If you use DDR200 DRAM module, please set "DRAM Clock (MHz)" to "100-DDR200". If you use DDR333 DRAM module, please set "DRAM Clock (MHz)" to "166-DDR333".

Incorrect using it may cause your system broken. For power End-User use only !

► SPD SetMemory frequency by DRAM SPDdata. (Default value)

#### CPUOverVoltage Control

Increase CPU v dtage may get stable for Ov er\_Clock. But it may damage to CPU w hen enable this feature.

| ► Normal        | Supply voltage as CPU reguired. (Default value) |
|-----------------|-------------------------------------------------|
| ▶+5%/+7.5%/+10% | Increase voltage range as user selected.        |

#### Je AGP Over Voltage Control

Increase AGP voltage may get stable for Over\_Clock. But it may damage to AGP Card when enable this feature.

| Normal      | Supply voltage as AGP Card reguired. (Default value) |
|-------------|------------------------------------------------------|
| +0.1V~+.03V | SetAGP voltage from 1.6V~1.8V.                       |

#### TIMM OverVoltage Control

Increase DRAM voltage may getstable for Over\_Clock. But it may damage to DRAM module when enable this feature.

| Normal      | Supply voltage as DRAM module reguired. (Default value) |
|-------------|---------------------------------------------------------|
| +0.1V~+.03V | SetDIMM voltage from 2.6V~2.8V.                         |

## Top Performance

CMOS Setup Utility -Copy right (C) 1984-2002 Aw ard Software

| ► Standard                    | CMOS Features   | Top Performance         |  |
|-------------------------------|-----------------|-------------------------|--|
| ► Advance                     | d BIOS Features | Load Fail-Safe Defaults |  |
| Integrated                    | Peripherals     | Load Optimized Defaults |  |
| Power N<br>PnP/PC<br>Enabled[ |                 | <b>1</b>                |  |
|                               |                 | 1                       |  |
| ►PC Heal                      |                 |                         |  |
| ▶Frequen                      |                 |                         |  |
| ESC:Quit                      | ↑↓: Move        | ENTER: Accept           |  |
| F8:Dual B                     | ESC: Abort      |                         |  |
|                               |                 |                         |  |

#### Figure 9: Top Performance

#### **Top Performance**

If you wish to maximize the performance of your system, set "Top Performance" as "Enabled".

- ► Disabled Disable this function. (Default Value)
- ► Enabled Enable Top Performance function.

## Load Fail-Safe Defaults

| CMOS Setup Utility -Copy right (C) 1984-2002 Aw ard Software |                                                                       |  |  |  |
|--------------------------------------------------------------|-----------------------------------------------------------------------|--|--|--|
| Standard CMOS Features                                       | TopPerformance                                                        |  |  |  |
| Advanced BIOS Features                                       | Load Fail-Safe Defaults                                               |  |  |  |
| ► Integrated Peripherals                                     | Load Optimized Defaults<br>SetSupervisor Password<br>SetUser Password |  |  |  |
| ▶ Pow er Management Setup                                    |                                                                       |  |  |  |
| ►PnP/PCI Configurations                                      |                                                                       |  |  |  |
| ▶PC H<br>Load Fail-Safe De                                   | faults? (Y/N)?N                                                       |  |  |  |
| ► Frequency/vonage control                                   | Exitevitiour caving                                                   |  |  |  |
| ESC:Quit                                                     | ↑↓→←: SelectItem                                                      |  |  |  |
| F8:Dual BIOS /Q-Flash                                        | F10:Save & Exit Setup                                                 |  |  |  |
| Load Fail-Safe Defaults                                      |                                                                       |  |  |  |

Figure 11: Load Fail-Safe Defaults

#### Toad Fail-Safe Defaults

Fail-Safe defaults contain the most appropriate values of the system parameters that allow minimum system performance.

## Load Optimized Defaults

CMOS Setup Utility -Copy right (C) 1984-2002 Aw ard Software

| ► Standard CMOS Features    | TopPerformance                                            |  |  |  |
|-----------------------------|-----------------------------------------------------------|--|--|--|
| Advanced BIOS Features      | Load Fail-Safe Defaults                                   |  |  |  |
| ▶ Integrated Peripherals    | Load Optimized Defaults<br>SetSupervisor Password         |  |  |  |
| ▶ Pow er Manaœment Setup    |                                                           |  |  |  |
| ▶PnP/PCI. Load Optimized    | Defaults? (Y/N)?N                                         |  |  |  |
| ▶PC Health Status           | Save& ExitSetup<br>ExitWithout Saving                     |  |  |  |
| ► Frequency/Voltage Control |                                                           |  |  |  |
| ESC:Quit                    | $\uparrow \downarrow \rightarrow \leftarrow$ : SelectItem |  |  |  |
| F8:Dual BIOS /Q-Flash       | F10:Save&ExitSetup                                        |  |  |  |
| Load Optimized Defaults     |                                                           |  |  |  |

Figure 12: Load Optimized Defaults

#### Toad Optimized Defaults

Selecting this field loads the factory defaults for BIOS and Chipset Features which the system automatically detects.

### Set Supervisor/User Password

CMOS Setup Utility -Copy right (C) 1984-2002 Aw ard Software ♦ Standard CMOS Features Top Performance ► Adv anced BIOS Features Load Fail-Safe Defaults ▶ Integrated Peripherals Load Optimized Defaults ▶ Pow er Management Setup SetSupervisor Password ▶ PnP Enter Password: ▶PC F ▶ Frequency/Voltage Control ExitWithout Saving ESC:Quit ↑↓→←: SelectItem F8:Dual BIOS /Q-Flash F10: Save & Exit Setup Change/Set/DisablePassword

#### Figure 13: Passw ord Setting

When you select this function, the following message will appear at the center of the screen to assist you in creating a password.

Type the password, up to eight characters, and press <Enter>. You will be asked to confirm the password. Type the password again and press <Enter>. You may also press <Esc> to abort the selection and not enter a password.

To disable password, just press <Enter> when you are prompted to enter password. A message "PASSWORD DISABLED" will appear to confirm the password being disabled. Once the password is disabled, the system will boot and you can enter S etup freely.

The BIOS Setup program allows you to specify two separate passwords: a SUPERVISOR PASS-WORD and a USER PASSWORD. When disabled, anyone may access all BIOS Setup program function. When enabled, the Supervisor password is required for entering the BIOS Setup program and having full configuration fields, the User password is required to access only basic items.

If you select "System" at "Security Option" in Advance BIOS Features Menu, you will be prompted for the password every time the system is rebooted or any time you try to enter Setup Menu.

If you select "Setup" at "Security Option" in Advance BIOS Features Menu, you will be prompted only when you try to enter Setup.

## Save & Exit Setup

CMOS Setup Utility -Copy right (C) 1984-2002 Aw ard Software

| SaveData to CMOS            |                                                                              |  |  |
|-----------------------------|------------------------------------------------------------------------------|--|--|
| F8:Dual BIOS /Q-Flash       | F10:Save&ExitSetup                                                           |  |  |
| ESC:Quit                    | $\uparrow \downarrow \rightarrow \leftarrow$ : SelectItem                    |  |  |
| ► Frequency/Voltage Control | Ex it Without Sav ing                                                        |  |  |
| ▶Pnt Save to CMOS and       | EXIT (Y/N)? Y                                                                |  |  |
| Pow er Management Setup     | Load Fail-Safe Defaults<br>Load Optimized Defaults<br>SetSupervisor Password |  |  |
| Integrated Peripherals      |                                                                              |  |  |
| Advanced BIOS Features      |                                                                              |  |  |
| ► Standard CMOS Features    | TopPerformance                                                               |  |  |

Figure 14: Save & Exit Setup

Type "Y" will quit the Setup U tility and save the user setup value to RTC CMOS. Type "N" will return to Setup U tility.

GA-7VAX/GA-7VAXP Motherboard

## Exit Without Saving

| CMOS Setup Utility -Copy right (C) 1984-2002 Aw ard Software |                         |  |  |  |
|--------------------------------------------------------------|-------------------------|--|--|--|
| ► Standard CMOS Features                                     | TopPerformance          |  |  |  |
| Advanced BIOS Features                                       | Load Fail-Safe Defaults |  |  |  |
| Integrated Peripherals                                       | Load Optimized Defaults |  |  |  |
| ▶Pow e                                                       |                         |  |  |  |
| ▶PnP/F Quit Without Savin                                    | g (Y/N)? N              |  |  |  |
| ▶PC Health Status                                            | Save & ExitSetup        |  |  |  |
| ► Frequency/Voltage Control                                  | Ex it Without Sav ing   |  |  |  |
| ESC:Quit                                                     | ↑↓→←: SelectItem        |  |  |  |
| F8:Dual BIOS /Q-Flash                                        | F10:Save&ExitSetup      |  |  |  |
| Ab                                                           | andon all Data          |  |  |  |

Figure 15: Ex it Without Saving

Type "Y" will quit the Setup U tility without sav ing to RTC CMOS. Type "N" will return to Setup U tility.

| <br> |
|------|
|      |
|      |
|      |
|      |
|      |
|      |
| <br> |
|      |
|      |
| <br> |
|      |
|      |
|      |
|      |
| <br> |
|      |
|      |
|      |
|      |
|      |

| - 55 - |
|--------|

| A-7\/AX/GA-7\/AXPMotherhoard | - 56 - |  |
|------------------------------|--------|--|
|                              |        |  |

## Chapter 4 Technical Reference

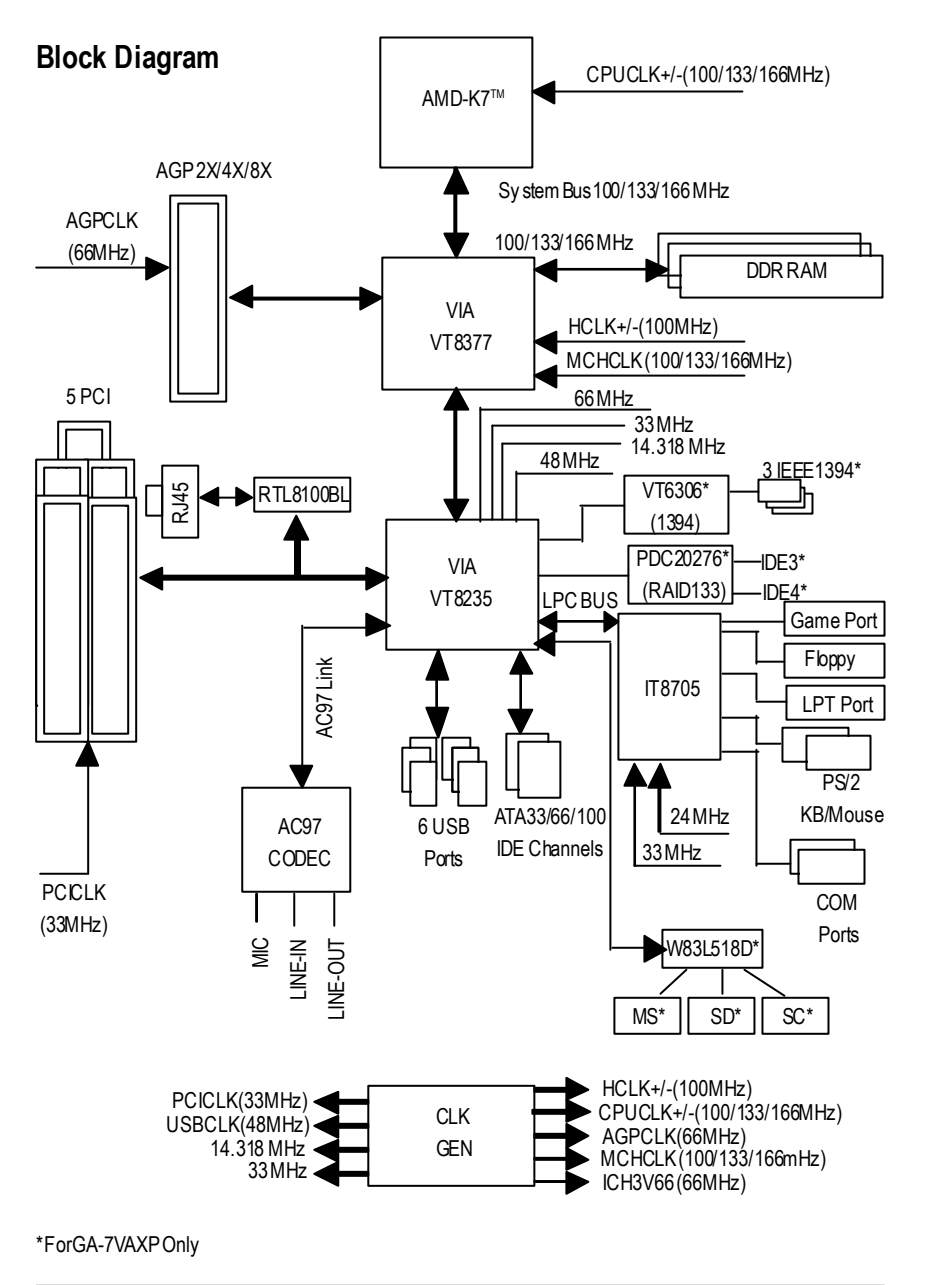

Technical Reference

## **BIOS Flash Procedure**

#### Method 1:

We use GA-7VTX motherboard and Flash841 BIOS flash utility as example. Please flash the BIOS according to the following procedures if you are now under the DOS mode. Flash BIOS Procedure:

STEP 1:

(1) Please make sure your system has installed the extraction utility such as winzip or pkunzip. Firstly you have to install the extraction utility such as winzip or pkunzip for unzip the files. Both of these utilities are available on many shareware download pages like <u>http://www.shareware.cnet.com</u>

STEP 2: Make a DOS boot diskette. (See example: Windows 98 O.S.) Beware: Windows ME/2000 are not allowed to make a DOS boot diskette.

(1) With an available floppy disk in the floppy drive. Please leave the diskette "UN-write protected" type. Double click the "My Computer" icon from Desktop, then click "3.5 diskette (A)" and right click to select "Format (M)"

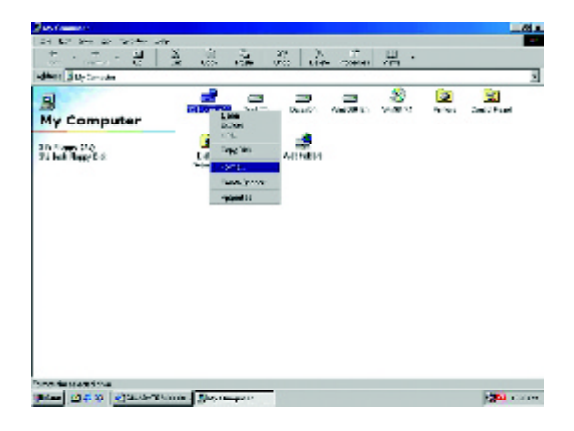

(2) Select the "Quick (erase)" for Format Type, and pick both "Display summary when finished" and "Copy system files", after that press "Start". That will format the floppy and transfer the needed system files to it.

Beware: This procedure will erase all the prior data on that floppy, so please proceed accordingly.

| esecto:                                      |       |
|----------------------------------------------|-------|
| .44 M0 (3.5*)                                | Start |
| Fur not type                                 | Unse  |
| E Quick (cresc)                              |       |
| C Dil                                        |       |
| <ul> <li>Supprovident filos gety:</li> </ul> |       |
| Ofter options                                |       |
| j. stastr                                    |       |
|                                              |       |
| T Nu label                                   |       |
| E Display summary when finished              |       |
| 🖻 Copy ogacon ilea                           |       |
|                                              |       |

(3) After the floppy has been formatted completely, please press "Close".

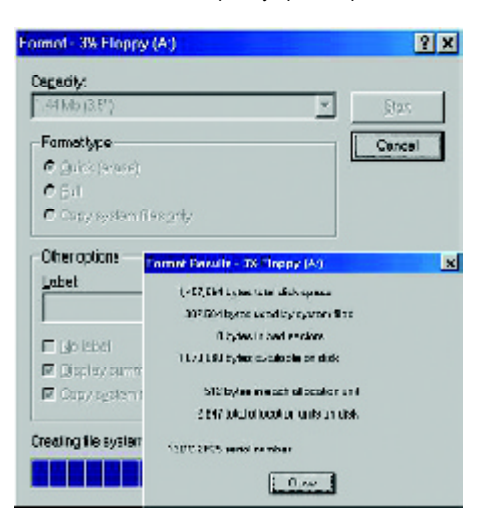

STEP 3: Download BIOS and BIOS utility program.

(1) Please go to Gigabyte w ebsite http://www.gigabyte.com.tw/index.html, and click "Support".

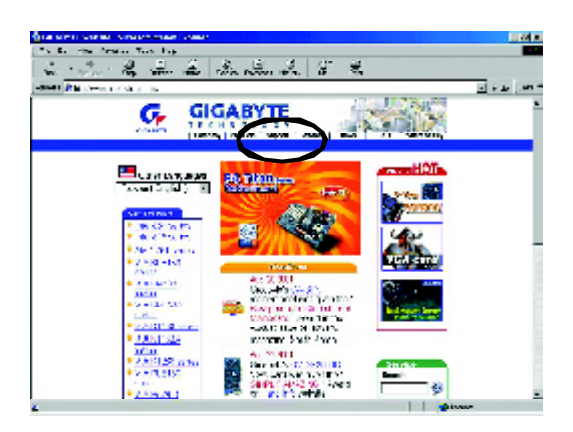

(2) From Support zone, click the "Motherboards BIOS & Drivers".

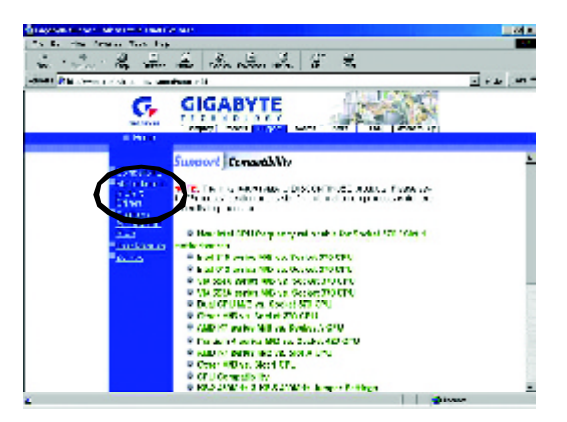

2 3 2 1. 5. 5. 2 2 2 - 22 m GIGABYTE Ç, worterbearth-EXCE & arrives an an an a the state of the second second for Advert Diffy Marte 942..... . • We have 125 Yanna 🖉 💆 144 million - 1 million - 1 mi .....<u>B</u> Carrier Development C Ty Chip and C High Chip and C High C High Court Le Crime

(3) We use GA-7VTX motherboard as example. P lease select GA-7VTX by Model or Chipset

optional menu to obtain BIOS flash files.

(4) Select an appropriate BIOS version (For ex ample: F4), and click to dow nload the file. It will pop up a file download screen, then select the "Open this file from its current location" and press "OK".

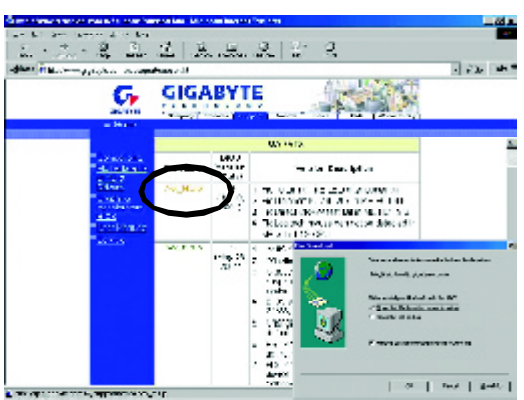

(5) At this time the screen shows the following picture, please click "Extract" button to unzip the files.

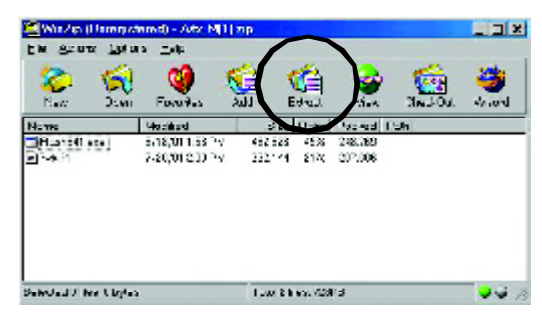

(6) Please extract the dow nload files into the clean bootable floppy disk A mentioned in STEP 2, and press "Extract".

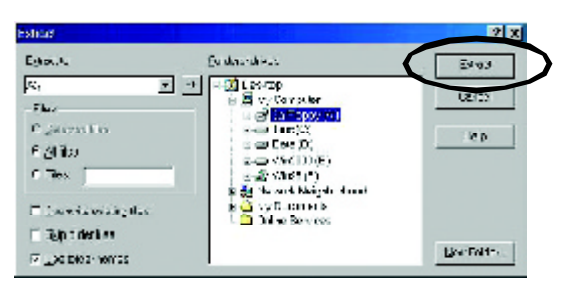

STEP 4: Make sure the system will boot from the floppy disk.

(1) Insert the floppy disk (contains bootable program and unzip file) into the floppy drive A. Then, restart the system. The system will boot from the floppy disk. Please press <DEL> key to enter BIOS setup main menu when system is boot up.

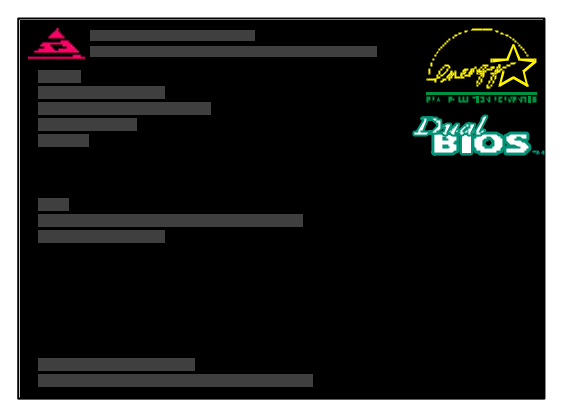

(2) Once you enter the BIOS setup utility, the main menu will appear on the screen. Use the arrows to highlight the item "BIOS FEATURES SETUP".

| AMIBIOS SIMPLE SETUP UTILITY - VERSION 1.24b<br>(C) 1999 American Megatrends, Inc. All Rights Reserved |                               |  |  |
|----------------------------------------------------------------------------------------------------|-------------------------------|--|--|
| STANDARDCMOSSETUP                                                                                      | INTEGRATED PERIPHERALS        |  |  |
| BIOSFEATURESSETUP                                                                                      | HARDWARE MONITOR & MISC SETUP |  |  |
| CHIPSET FEATURES SETUP                                                                                 | SUPERVISOR PASSWORD           |  |  |
| POWER MANAGEMENT SETUP                                                                                 | USER PASSWORD                 |  |  |
| PNP/PCICONFIGURATION                                                                                   | IDE HDD AUTO DETECTION        |  |  |
| LOAD BIOS DEFAULTS                                                                                     | SAVE & EXIT SETUP             |  |  |
| LOADSETUP DEFAULTS                                                                                     | EXIT WITHOUT SAVING           |  |  |
| ESC: Quit ↑↓←→ : Select Item (Shift)F2 : Change Color F5: Old Values                                   |                               |  |  |
| F6: Load BIOS Defaults F7: Load Setup Defaults F10: Save & Exit                                        |                               |  |  |
|                                                                                                    |                               |  |  |
| Time, Date , Hard Disk Type                                                                            |                               |  |  |

Technical Reference

| "1st Boot Device", and then use the "Page Up" or "Page Down" keys to select "Floppy". |            |                                                                                        |                   |  |
|---------------------------------------------------------------------------------------|------------|----------------------------------------------------------------------------------------|-------------------|--|
| AMIBIOS SETUP- BIOS FEATURES SETUP                                                    |            |                                                                                        |                   |  |
| (C) 2001 American Megatrends, Inc. All Rights Reserved                                |            |                                                                                        |                   |  |
| 1st Boot Device                                                                       | :Floppy    |                                                                                        |                   |  |
| 2nd Boot Device                                                                       | : IDE-0    |                                                                                        |                   |  |
| 3rd Boot Device                                                                       | : CDROM    |                                                                                        |                   |  |
| S.M.A.R.T. for Hard Disks                                                             | : Disabled |                                                                                        |                   |  |
| BootUpNum-Lock                                                                        | : On       | ESC: Quit                                                                              | ↑↓←→: Select Item |  |
| Floppy Drive Seek                                                                     | : Disabled | F1 : Help                                                                              | PU/PD/+/-: Modify |  |
| PasswordCheck                                                                         | : Setup    | F5 : Old Values (Shit)F2: Color<br>F6 : Load BIOS Defaults<br>F7 : Load Setup Defaults |                   |  |
|                                                                                       |            |                                                                                        |                   |  |
|                                                                                       |            |                                                                                        |                   |  |

(3) Press "Enter" to enter "BIOS FEATURES SETUP" menu. Use the arrows to highlight the item

(4) Press "ESC" to go back to previous screen. Use the arrows to highlight the item "SAVE & EXIT SETUP" then press "Enter". System will ask "SAVE to CMOS and EXIT (Y/N)?" Press "Y" and "Enter" keys to confirm. Now the system will reboot automatically, the new BIOS setting will be taken effect next boot-up.

| AMIBIOS SIMPLE SET UP UTILITY - VERSION 1.24b                   |                                     |  |
|-----------------------------------------------------------------|-------------------------------------|--|
| (C)2001 American Megatrends, Inc. All Rights Reserved           |                                     |  |
| STANDARDCMOSSETUP                                               | INTEGRATED PERIPHERALS              |  |
| BIOSFEATURESSETUP                                               | HARDWARE MONITOR & MISC SETUP       |  |
| CHIPSET FEATURES SETUP                                          | SUPERVISOR PASSWORD                 |  |
| POWER MANAGE                                                    |                                     |  |
| PNP/ PCICONFIG Save to CMOS and EXIT (Y/N)? Y                   |                                     |  |
| LOAD BIOS DEFAULTS                                              | SAVE & EXIL SETUP                   |  |
| LOADSETUP DEFAULTS                                              | EXIT WITHOUT SAVING                 |  |
| ESC: Quit ↑↓←→ : Select Item (Sh                                | ft)F2 : Change Color F5: Old Values |  |
| F6: Load BIOS Defaults F7: Load Setup Defaults F10: Save & Exit |                                     |  |
|                                                                 |                                     |  |
| Save Data to CMOS & Exit SETUP                                  |                                     |  |

GA-7VAX/GA-7VAXP Motherboard

STEP 5: BIOS flashing.

(1) After the system boot from floppy disk, type "A:\> dir/w" and press "Enter" to check the entire files in floppy A. Then type the "BIOS flash utility" and "BIOS file" after A:\>. In this case you have to type "A:\> Flash841 7VTX.F4" and then press "Enter".

| Starting Windows 98                  |                      |  |  |  |
|--------------------------------------|----------------------|--|--|--|
| Microsoft(R) Window s98              |                      |  |  |  |
| © Copyright Microsoft Corp 1981-1999 |                      |  |  |  |
| A:\>dir/w                            |                      |  |  |  |
| Volume in drive A has no label       |                      |  |  |  |
| Volume Serial Number is 16EB-353D    |                      |  |  |  |
| Directory of A:\                     |                      |  |  |  |
| COMMAND.COM                          | 7VTX.F4 FLASH841.EXE |  |  |  |
| 3 file(s)                            | 838,954 by tes       |  |  |  |
| 0 dir(s)                             | 324,608 bytes free   |  |  |  |
|                                      |                      |  |  |  |
| A:\> Flash841 7VTX.F4                |                      |  |  |  |

(2) Now screen appears the following Flash Utility main menu. Press "Enter", the highlighted item will locate on the model name of the right-upper screen. Right after that, press "Enter" to start BIOS Flash Utility.

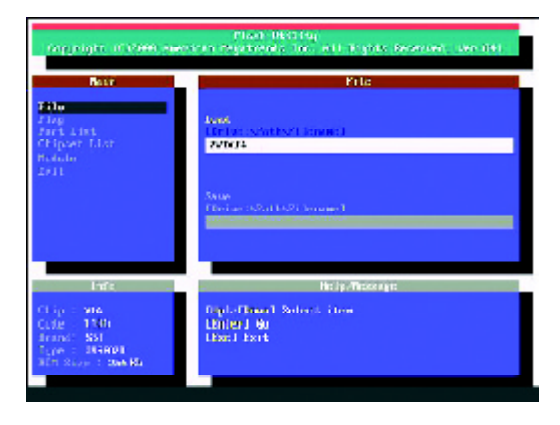

(3) It will pop up a screen and asks "Are you sure to flash the BIOS?" Press [Enter] to continue the procedure, or press [ESC] to quit.

Beware: Please do not turn off the system while you are upgrading BIOS. It will render your BIOS corrupted and system totally inoperative.

| Plant Decision<br>Angunight III VARR Reported in Transition of Life States Research, Lett. 141 |                                       |  |
|------------------------------------------------------------------------------------------------|---------------------------------------|--|
| Base                                                                                           | File                                  |  |
| File<br>Fart Lint<br>Chipser List<br>Relate<br>2011                                            | Anni<br>Orthus Antoni (Smart)<br>With |  |
| Are you sure to flash the BIOS?<br>[Enter] to continue Or [Esc] to cancel?                     |                                       |  |
| CLip : via<br>CLip : 130<br>Inanci SH<br>Type : District<br>ICT Stop : Dis Ri                  | LETTER J HAL<br>LETTER J HAL          |  |

(4) The BIOS flash completed. Please press [ESC] to exit Flash Utility.

| Plant 1932 Fay<br>Day pagita of 1999 Awards in Papateolds for a ULT year Research, see 191 |             |                                                                                 |
|--------------------------------------------------------------------------------------------|-------------|---------------------------------------------------------------------------------|
| Beer                                                                                       |             | nie –                                                                           |
| File<br>Fart List<br>Chipser List<br>Kolale<br>Leit                                        | [Enter]     | EXIT?<br>to continue Or [Esc] to cancel?                                        |
| Infe<br>Clege 1 906<br>Code 1 1005<br>State 1 2005<br>State 1 2005<br>State 1 2005         | 0<br>0 m m. | He dy Affressing to<br>Réplaced<br>Repair Rolle, Dis name the Institute a views |
STEP 6: Load BIOS defaults.

Normally the system redetects all devices after BIOS has been upgraded. Therefore, we highly recommend reloading the BIOS defaults after BIOS has been upgraded. This important step resets everything after the flash.

(1) Take out the floppy diskette from floppy drive, and then restart the system. The boot up screen will indicate your motherboard model and current BIOS version.

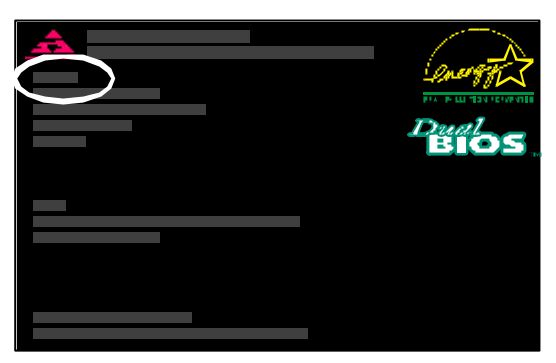

(2) Don't forget to press <DEL> key to enter BIOS setup again when system is boot up. Use the arrows to highlight the item "LOAD SETUP DE FAULTS" then press "Enter". System will ask "Load Setup Defaults (Y/N)?" Press "Y" and "Enter" keys to confirm.

| AMIBIOS SIMPLE SETUP UTILITY - VERSION 1.24b                    |                                     |  |
|-----------------------------------------------------------------|-------------------------------------|--|
| (C) 2001 American Megatrends, Inc. All Rights Reserved          |                                     |  |
| STANDARDCMOSSETUP INTEGRATED PERIPHERALS                        |                                     |  |
| BIOSFEATURESSETUP                                               | HARDWARE MONITOR & MISC SETUP       |  |
| CHIPSET FEATURES SETUP                                          | SUPERVISOR PASSWORD                 |  |
| POWER MANAGE                                                    |                                     |  |
| PNP/ PCICONFIG Load Setup Defaults? (Y/N)?N                     |                                     |  |
| LOAD BIOS DEFAULTS                                              | SAVE & EXIT SETUP                   |  |
| LOADSETUP DEFAULTS                                              | EXIT WITHOUT SAVING                 |  |
| ESC: Quit ↑↓←→ : Select Item (Shi                               | ft)F2 : Change Color F5: Old Values |  |
| F6: Load BIOS Defaults F7: Load Setup Defaults F10: Save & Exit |                                     |  |
|                                                                 |                                     |  |
| Load Setup Defaults                                             |                                     |  |

Technical Reference

(3) Use the arrows to highlight the item "SAVE & EXIT SETUP" and press "Enter". System will ask "SAVE to CMOS and EXIT (Y/N)?" Press "Y" and "Enter" keys to confirm. Now the system will reboot automatically, the new BIOS setting will be taken effect next boot-up.

| AMIBIOS SIMPLE SETUP UTILITY - VERSION 1.24b                    |                                     |
|-----------------------------------------------------------------|-------------------------------------|
| (C) 2001 American Megatrends, Inc. All Rights Reserved          |                                     |
| STANDARDCMOSSETUP INTEGRATED PERIPHERALS                        |                                     |
| BIOSFEATURESSETUP                                               | HARDWARE MONITOR & MISC SETUP       |
| CHIPSET FEATURES SETUP                                          | SUPERVISOR PASSWORD                 |
| POWER MANAGE                                                    |                                     |
| PNP/ PCICONFIG Save to CMOS and EXIT (Y/N)? Y                   |                                     |
| LOAD BIOS DEFAULTS SAVE & EXIT SETUP                            |                                     |
| LOADSETUP DEFAULTS                                              | EXIT WITHOUT SAVING                 |
| ESC: Quit ↑↓←→ : Select Item (Shi                               | ft)F2 : Change Color F5: Old Values |
| F6: Load BIOS Defaults F7: Load Setup Defaults F10: Save & Exit |                                     |
|                                                                 |                                     |
| Save Data to CMOS & Exit SETUP                                  |                                     |

(4) Congratulate you have accomplished the BIOS flash procedure.

Method 2: Dual BIOS / Q-Flash Introduction

# A. What is Dual BIOS Technology?

Dual BIOS means that there are two system BIOS (ROM) on the motherboard, one is the Main BIOS and the other is Backup BIOS. Under the normal circumstances, the system works on the Main BIOS. If the Main BIOS is corrupted or damaged, the Backup BIOS can take ov er while the system is powered on. This means that your PC will still be able to run stably as if nothing has happened in your BIOS.

#### B. How to use Dual BIOS and Q-Flash Utility?

a. After power on the computer, pressing <Del> immediately during POST (Power On Self Test) it will allow you to enter Aw and BIOS CMOS SETUP, then press <F8> to enter Flash utility.

| SelectLanguage               |
|------------------------------|
| Load Fail-Safe Defaults      |
| Load Optimized Defaults      |
| SetSupervisor Password       |
| SetUserPassword              |
| Save& ExitSetup              |
|                              |
| S / Q-Flash Utility (Y/N)? Y |
| F3:ChangeLanguage            |
| F10:Save & Exit Setup        |
|                              |

CMOS Setup Utility -Copy right (C) 1984-2002 Aw ard Software

#### b. Dual BIOS / Q-Flash Utility

| Dual BIOS / Q-Flash Utility V845.4MF3    |                        |
|------------------------------------------|------------------------|
| (C) 2001, GIGA-BYTE Technology Co., LTD. |                        |
|                                          |                        |
| Wide Range Protection                    | :Disabled              |
| Halt On BIOS Defects                     | :Disabled              |
| Auto Recovery                            | :Enabled               |
| Boot From                                | :MainBIOS              |
| BIOS Recovery                            | :Main to Backup        |
|                                          |                        |
| F3: Load Default                         | F5:Start BIOS Recovery |
| F7: Save And Restart                     | F9:Exit Without Saving |
| F8: Update BIOS from disk                | F10:Recovery from Disk |
|                                          |                        |
| Use <space> key to toggle setu</space>   | 0                      |
|                                          |                        |

# c. Dual BIOS Item explanation:

# $\label{eq:Wide Range Protection: Disabled (Default), \ Enabled$

#### Status 1:

If any failure (ex. U pdate ESCD failure, checksum error or reset...) occurs in the Main BIOS, just before the Operating System is loaded and after the power is on, and that the Wide Range Protection is set to "Enable", the PC will boot from Backup BIOS automatically. Status 2:

If the ROM BIOS on peripherals cards(ex. SCSI Cards, LAN Cards,..) emits signals to request restart of the system after the user make any alteration on it, the boot up BIOS will not be changed to the Backup BIOS.

#### Halt On BIOS Defects : Disabled(Default), Enabled

If the BIOS occurs a checksum error or the Main BIOS occurs a WIDE RANGE PROTECTION error and Halt On BIOS Defects set to Enable, the PC will show messages on the boot screen, and the system will pause and wait for the user's instruction.

If Auto Recovery : Disabled, it will show <or the other key to continue.>

If Auto Recovery : Enabled, it will show <or the other key to Auto Recover.>

#### Auto Recovery : Enabled (Default), Disabled

When one of the Main BIOS or Backup BIOS occurs checksum failure, the working BIOS will automatically recover the BIOS of checksum failure.

(In the Power Management Setup of the BIOS Setting, if ACPI Suspend Type is set to Suspend to RAM, the Auto Recovery will be set to Enable automatically.)

(If you want to enter the BIOS setting, please press "Del" key when the boot screen appears.)

#### Boot From: Main BIOS (Default), Backup BIOS

Status 1:

The user can set to boot from main BIOS or Backup BIOS.

Status 2:

If one of the main BIOS or the Backup BIOS fails, this item "Boot From : Main BIOS(Default)" will become gray and will not be changed by user.

#### **BIOS Recovery : Main to Backup**

Auto recovery message:

#### BIOS Recovery: Main to Backup

The means that the Main BIOS works normally and could automatically recover the Backup BIOS.

#### BIOS Recovery: Backup to Main

The means that the Backup BIOS works normally and could automatically recover the Main BIOS.

(This auto recovery utility is set by system automatically and can't be changed by user.)

# C. What is Q-Flash Utility?

Q-Flash utility is a pre-O.S. BIOS flash utility enables users to update its BIOS within BIOS mode, no more fooling around any OS.

## D. How to use Q-Flash Flash?

| F3: Load Default                     | F5: Start BIOS Recovery                     |
|--------------------------------------|---------------------------------------------|
| Load current BIOS default value.     | Press F5 to recovery new BIOS version.      |
|                                      |                                             |
| F7: Save and Restart                 | F9: Exit Without Saving                     |
| Save revised setting and restart the | Exit without changing.                      |
| computer.                            |                                             |
| F8: Update BIOS from Disk            | F10: Recovery from Disk                     |
| Update boot-up BIOS.                 | Update another BIOS (different from boot-up |
|                                      | BIOS)                                       |
|                                      |                                             |

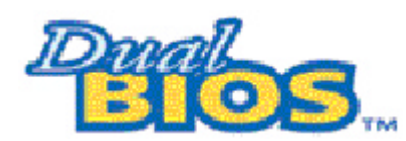

# DualBIOS<sup>TM</sup> Technology FAQ

GIGABYTE Technology is pleased to introduce DualBIOS technology, a hot spare for your system BIOS. This new est "Value-added" feature, in a long series of innovations from GIGABYTE, is available on GA-6OXET Series motherboard. Future GIGABYTE motherboards will also incorporate this innovation.

## What'sDualBIOS™?

On GIGABYTE motherboards w6ith DualBIOS there are physically two BIOS chips. For simplicity we'll call one your "Main BIOS" and the other we'll call your "Backup" BIOS (your "hot spare"). If your Main BIOS fails, the Backup BIOS almost automatically takes over on your next system boot. Almost automatically and with virtually zero down time! Whether the problem is a failure in flashing your BIOS or a virus or a catastrophic failure of the Main BIOS chip, the result is the same - the Backup BIOS backs you up, almost automatically.

# I.Q: Whatis DualBIOS™technology?

#### Answer:

DualBIOS technology is a patented technology from Giga-Byte Technology. The concept of this technology is based on the redundancy and fault tolerance theory. DualBIOS™ technology simply means there are two system BIOSes (ROM) integrated onto the motherboard. One is a main BIOS, and the other is a backup BIOS. The mainboard will operate normally with the main BIOS, however, if the main BIOS is corrupt or damaged for various reasons, the backup BIOS will be automatically used when the system powered-On. Your PC will operate as before the main BIOS was damaged, and is completely transparent to the user.

# II. Q: Whydoes anyone need a motherboard with DualBIOS™technology? Answer:

In today's systems there are more and more BIOS failures. The most common reasons are virus attacks, BIOS upgrade failures, and/or deterioration of the BIOS (ROM) chip itself.

- 1. New computer v iruses are being found that attack and destroy the system BIOS. They may corrupt your BIOS code, causing your PC to be unstable or even not boot normally.
- BIOS data will be corrupted if a power loss/surge occurs, or if a user resets the system, or if the power button is pressed during the process of performing a system BIOS upgrade.
- If a user mistakenly updates their mainboard with the incorrect BIOS file, then the system may not be able to boot correctly. This may cause the PC system hang in operation or during boot.
- 4. A flash ROM's life cycle is limited according to electronic characteristics. The modern PC utilizes the Plug and Play BIOS, and is updated regularly. If a user changes peripherals often, there is a slight chance of damage to the flash ROM. With Giga-By te Technology's patented DualBIOS™ technology you can reduce the possibility of hangs during system boot up, and/or loss BIOS data due to above reasons. This new technology will eliminate valuable system down time and costly repair bills cause by BIOS failures.

# III. Q: How does DualBIOS™ technology work?

#### Answer:

- DualBIOS<sup>™</sup> technology provides a wide range of protection during the boot up procedure. It protects your BIOS during system POST, ESCD update, and even all the way to PNP detection/assignment.
- 2. DualBIOS<sup>™</sup> provides automatic recovery for the BIOS. When the first BIOS used during boot up does not complete or if a BIOS checksum error occurs, boot-up is still possible. In the DualBIOS<sup>™</sup> utility, the "Auto Recovery" option will guarantee that if either the main BIOS or backup BIOS is corrupted, the DualBIOS<sup>™</sup> technology will use the good BIOS and correct the wrong BIOS automatically.
- 3. DualBIOS<sup>™</sup> provides manual recovery for the BIOS. DualBIOS<sup>™</sup> technology contains a built-in flash utility, which can flash your system BIOS from backup to main and/or visa versa. There is no need for an OS-dependent flash utility program.
- 4. DualBIOS<sup>™</sup> contains a one-way flash utility. The built-in one-way flash utility will ensure that the corrupt BIOS is not mistaken as the good BIOS during recovery and that the correct BIOS (main vs. backup) will be flashed. This will prevent the good BIOS from being flashed.

# IV. Q: Who Needs DualBIOS™technology?

## Answer:

 Every user should have DualBIOS<sup>™</sup> technology due to the advancement of computer viruses.

Everyday, there are new BIOS-type viruses discovered that will destroy your system BIOS. Most commercial products on the market do not have solutions to guard against this type of virus intrusion. The DualBIOS<sup>™</sup> technology will provide a state-of-the-art solution to protect your PC:

Case I.) Vicious computer viruses may wipe out your entire system BIOS. With a conventional single system BIOS PC, the PC will not be functional until it is sent for repairs.

Case II.) If the "Auto Recovery" option is enabled in the DualBIOS<sup>™</sup> utility, and if a virus corrupts your system BIOS, the backup BIOS will automatically reboot the system and correct the main BIOS.

Case III.) A user may override booting from the main system BIOS. The DualBIOS™

utility may be entered to manually change the boot sequence to boot from the backup BIOS. 2. During or after a BIOS upgrade, if DualBIOS<sup>™</sup> detects that the main BIOS is corrupt, the backup BIOS will take over the boot-up process automatically. Moreover, it will verify the main and backup BIOS checksums when booting-up. DualBIOS<sup>™</sup> technology examines the checksum of the main and backup BIOS w hile the system is powered on to guarantee your BIOS operates properly.

 Power Users will have the advantage of having two BIOS versions on their mainboard. The benefit is being able to select either version BIOS to suit the performance system needs.
Flexibility for high-end desktop PCs and workstation/servers. In the DualBIOS<sup>TM</sup> utility, the option can be set, "H alt On When BIOS Defects," to be enabled to halt your system with awarning message that the main BIOS has been corrupted. Most workstation/servers require constant operation to guarantee services have not been interrupted. In this situation, the "Halt On When BIOS Defects" message may be disabled to avoid system pauses during normal booting. Another advantage y ou gain from Giga-Byte's DualBIOS<sup>TM</sup> technology is the ability to upgrade from dual 2 Mbit BIOS to dual 4 Mbit BIOS in the future if extra BIOS storage is need.

# C Method 3:

If you don't have DOS boot disk, we recommend that you used Gigabyte @BIOS<sup>™</sup> program to flash BIOS.

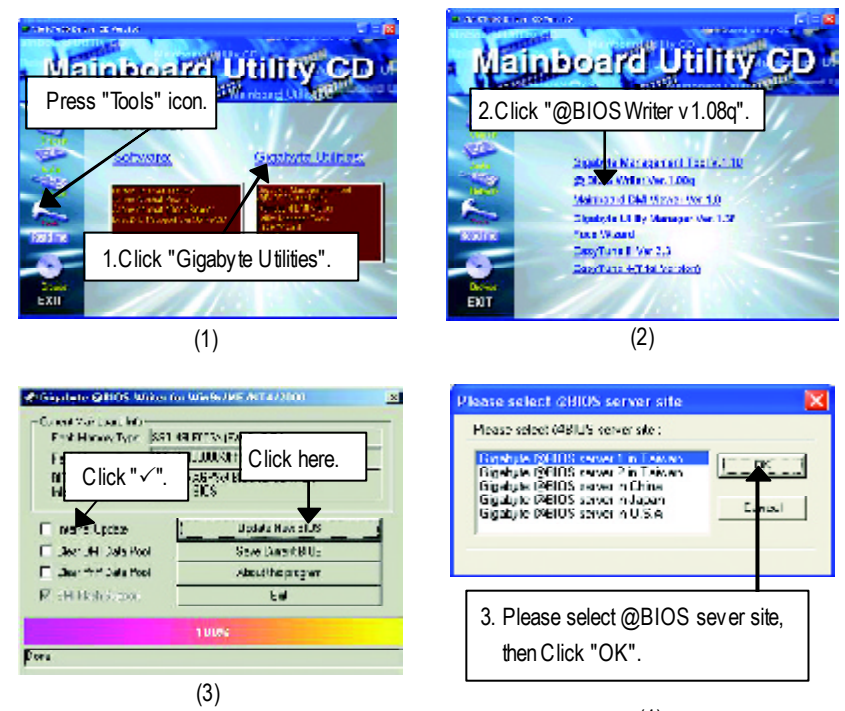

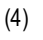

Methods and steps:

- I. Update BIOS through Internet
- a. Click "Internet Update" icon
- b. Click "Update New BIOS" icon
- c. Select@BIOS<sup>™</sup> sever
- d. Select the exact model name on your motherboard
- e. System will automatically download and update the BIOS.

- II. Update BIOS NOT through Internet:
- a. Do not click "Internet U pdate" icon
- b. Click"Update New BIOS"
- c. Please select "All Files" in dialog box while opening the old file.
- Please search for BIOS unzip file, downloading from internet or any other methods (such as: 7VAXP.F1).
- e. Complete update process following the instruction.

#### III. Save BIOS

In the v ery beginning, there is "Save Current BIOS" icon shown in dialog box. It means to save the current BIOS version.

#### IV. Check out supported motherboard and Flash ROM:

In the very beginning, there is "About this program" icon shown in dialog box. It can help you check out which kind of motherboard and which brand of Flash ROM are supported.

#### Note:

- a. In method I, if it shows two or more motherboard's model names to be selected, please make sure your motherboard's model name again. Selecting wrong model name will cause the system unbooted.
- b. In method II, be sure that motherboard's model name in BIOS unzip file are the same as your motherboard's. Otherwise, your system won't boot.
- c. In method I, if the BIOS file you need cannot be found in @BIOS<sup>™</sup> server, please go onto Gigabyte's web site for downloading and updating it according to method II.
- d. Please note that any interruption during updating will cause system unbooted

# **@ BIOS Introduction**

# Gigabyte announces @ BIOS Windows BIOS live update utility

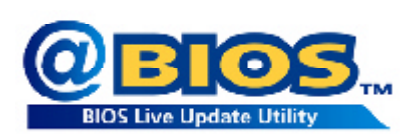

Have you ever updated BIOS by yourself? Or like many other people, you just know what BIOS is, but always hesitate to update it? Because you think updating newest BIOS is unnecessary and actually you don't know how to update it.

Maybe not like others, you are very experienced in BIOS updating and spend quite a lot of time to do it. But of course you don't like to do it too much. First, download different BIOS from website and then sw itch the operating system to DOS mode. Secondly, use different flash utility to update BIOS. The above process is not a interesting job. Besides, always be carefully to store the BIOS source code correctly in your disks as if you update the wrong BIOS, it will be a nightmare.

Certainly, you wonder why motherboard vendors could not just do something right to save your time and effort and save you from the Iousy BIOS updating work? Here it comes! Now Gigabyte announces @BIOS—the first Windows BIOS live update utility. This is a smart BIOS update software. It could help you to download the BIOS from internetand update it. Not like the other BIOS update software, it's a Windows utility. With the help of "@BIOS', BIOS updating is no more than a click.

Besides, no matter which mainboard you are using, if it's a Gigabyte's product\*, @BIOS help you to maintain the BIOS. This utility could detect your correct mainboard model and help you to choose the BIOS accordingly. It then downloads the BIOS from the nearest Gigabyte ftp site automatically. There are several different choices; you could use "Internet Update" to download and update y our BIOS directly. Or you may want to keep a backup for your current BIOS, just choose "Save Current BIOS" to save it first. You make a wise choice to use Gigabyte, and @BIOS update y our BIOS smartly. You are now worry free from updating wrong BIOS, and capable to maintain and manage y our BIOS easily. Again, Gigabyte's innovative product erects a milestone in mainboard industries.

For such a wonderful software, how much it costs? Impossible! It's free! Now, if you buy a Gigabyte's motherboard, you could find this amazing software in the attached driver CD. But please remember, connected to internet at first, then you could have a internet BIOS update from your Gigabyte @BIOS.

# Easy Tune<sup>TM</sup> 4 Introduction

#### Gigabyte announces EasyTune<sup>™</sup> 4 Windows based Overclocking utility

EasyTune 4 carries on the heritage so as to pave the way for future generations.

Overclock" might be one of the most common issues in computer field. But have many users ever

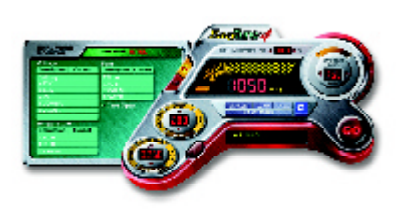

tried it? The answer is probably "no". Because "Overclock" is thought to be very difficult and includes a lot of technical know-how, sometimes "Overclock" is even considered as special skills found only in some enthusiasts. But as to the experts in "Overclock", what's the truth? They may spend quite a lot of time and money to study, try and use many different hardware or BIOS tools to do "Overclock". And even with these technologies, they still learn that it's quite a risk because the safety

and stability of an "Overclock" system is unknown. Now everything is different because of a Windows based overclocking utility "EasyTune 4" --announced by Gigabyte. This windows based utility has totally changed the gaming rule of "Overclock". This is the first windows based overclocking utility is suitable for both normal and power users. Users can choose either "Easy Mode" or "Advanced Mode" for overclocking at their convenience. For users who choose "Easy Mode", they just need to click "Auto Optimize" to have autoed and immediate CPU ov erclocking. This software will then overdrive CPU speed automatically with the result being shown in the control panel. If users prefer "Overclock" by them, there is also another choice. Click "Advanced Mode" to enjoy "sport drive" class Overclocking user interface. "Advanced Mode", allows users to change the system bus /AGP / Memory working frequency in small increments to get ultimate system performance. It operates in coordination with Gigabyte motherboards. Besides, it is different from other traditional overclocking methods, EasyTune 4 doesn't require users to change neither BIOS nor hardware switch/ jumper setting; on the other hand, they can do "Ov erclock" at easy step. Therefore, this is a safer way for "Overclock" as nothing is changed on software or hardware. If user runs EasyTune 4 over system's limitation, the biggest lost is only to restart the computer again and the side effect is then well controlled. Moreover, if one well-performed system speed has been tested in EasyTune 4, user can "Save" this setting and "Load" it in next time. Obviously, Gigaby te EasyTune 4 has already turned the "Overclock" technology toward to a newer generation. This wonderful software is now free bundled in Gigabyte motherboard attached in driver CD. Users may make a test drive of "Easy Tune 4" to find out more amazing features by themselves.

\*Some Gigabyte products are not fully supported by Easy Tune 4. Please find the products supported list in the web site.

\*Any "Overclocking action" is at user's risk, Gigaby te Technology will not be responsible for any damage or instability to your processor, motherboard, or any other components.

Technical Reference

# 2-/4-/6-Channel Audio Function Introduction

The installation of windows 98S E/2K/ME/XP is very simple. Please follow next step to install the function!

## Stereo Speakers Connection and Settings:

We recommend that you use the speaker with amplifier b acquire the best sound effect if the stereo output is applied.

### STEP 1:

Connect the stereo speakers or earphone to "Line Out".

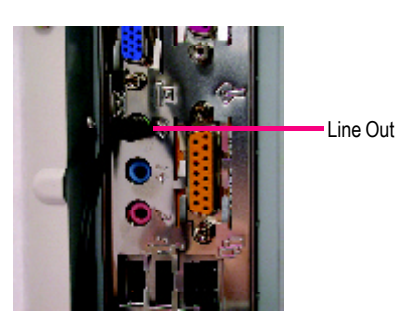

#### STEP2:

After installation of the audio driver, you 'll find an 😡 iconon the taskbar's status area. Click the audioicon "Sound Effect" from the windows tray at the bottom of the screen.

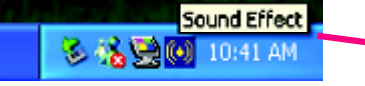

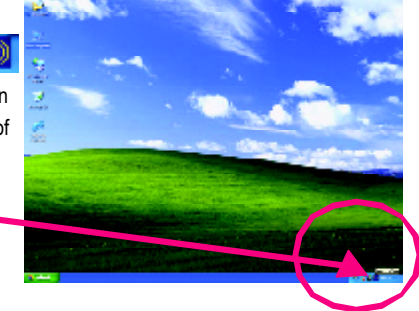

heat 1/4

a balla dige alba

#### STEP 3:

Series Salarados (Seiscontes) Secures (Ser Select "Speaker Configuration", and choose the deal S and NITHORN OF 14,3391.400 000 -"2 channels for stereo speakers out put". O Ο damen 2 channels mode for o With the Party 0 stereo speakers Colores randeus Chaudras e leur skin Ø output

GA-7VAX/GA-7VAXP Motherboard

#### 4 Channel Analog Audio Output Mode

#### STEP1:

Connect the front channels to "Line Out", the rear channels to "Line In".

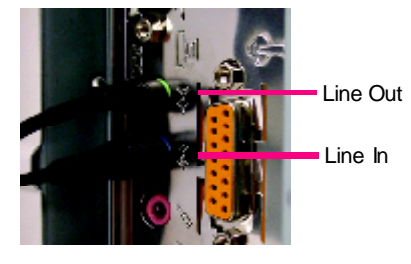

#### STEP2:

After installation of the audio driver, you 'll find an iconon the taskbar's status area. Click the audio icon "Sound Effect" from the windows tray at the bottom of the screen.

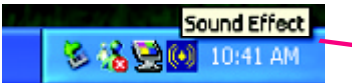

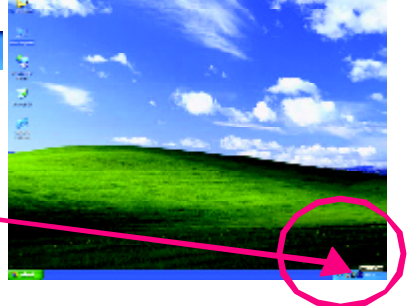

# STEP3:

Select "Speaker Configuration", and choose the "4 channels for 4 speakers out put". Disable "Only SURROUND-KIT", and press "OK".

4 channels mode for 4 speakers output

widd Seld k : Sector 000 Dec sere Sadarala. Ο O idana anti Buckeylerfte 0 and the line of Ű Characteria de la compañía de la compañía de la com skin G 5

balla si ya wila

antition Spicine States Salamba Service test

When the "Env ironment settings" is "None", the sound would be performed as stereo mode (2 channels output). Please select the other settings for 4 channels output.

|      | ni          |               |
|------|-------------|---------------|
|      | (trans)     |               |
|      | - 2. s - 2  | 5             |
| 4411 | Sale -      | -             |
|      | Sinc form   |               |
|      | Cartel 44   | 1 Aussel Lend |
| 1    | T age to be |               |
|      | Ann Lotto   | Camire        |
|      | (MIC)       | ×             |

Technical Reference

## 4 Channel Analog Audio Output Mode

STEP1:

Connect the front channels to "Line Out", the rear channels to "Line In".

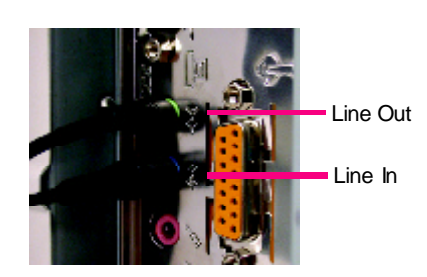

## STEP2:

After installation of the audio driver, you 'll find an iconon the taskbar's status area. Click the audio icon "Sound Effect" from the windows tray at the bottom of the screen.

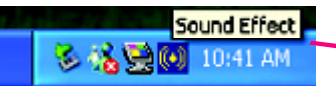

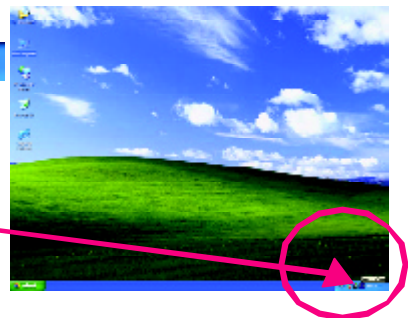

# STEP3:

Select "Speaker Configuration", and choose the "4 channels for 4 speakers out put". Disable "Only SURROUND-KIT", and press "OK".

4 channels mode for 4 speakers output

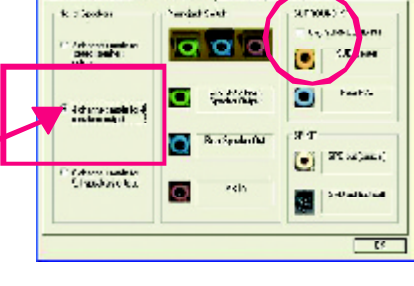

a hadronism who

and there Spinding Deaths Deliandon Special test

When the "Env ironment settings" is "None", the sound would be performed as stereo mode (2 channels output). Please select the other settings for 4 channels output.

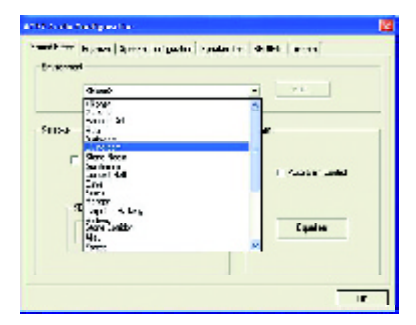

GA-7VAX/GA-7VAXPMotherboard

### Advanced 6 Channel Analog Audio Output Mode (using Audio Combo Kit, Optional Device):

(Audio Combo Kit provides SPDIF output port : optical & coaxis and SURROUND-KIT : Rear R/L & Center/subwoofer)

#### SURROUND-KIT access analog output to rear

channels and Center/Subw cofer channels. It is the best solution if you need 6 channel output, Line In and MIC at the same time. "SURROUND-KIT" is included in the GIGABYTE unique "Audio Combo Kit" as picture.

# e best dMIC in the e.

STEP1:

Insert the "Audio ComboKit" in the back of the case , and fix it with the screw .

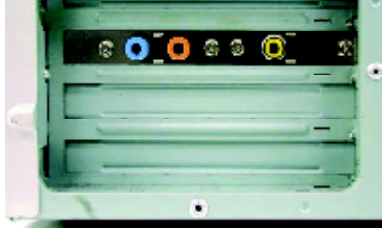

STEP2:

Connect the "SURROUND-KIT" to SUR\_CEN on the M/B.

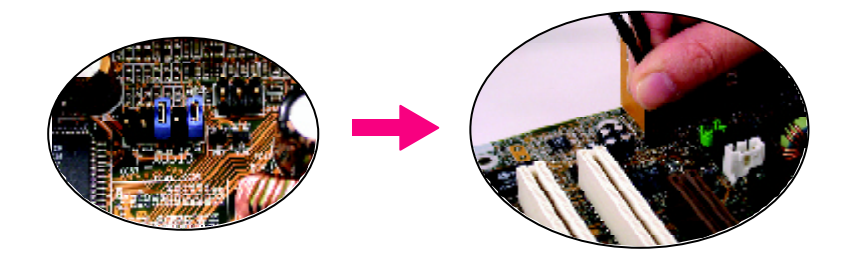

Technical Reference

#### STEP3:

Connect the front channels to back audio panel's

"Line Out", the rear channels to SURROUND-KIT's REAR R/L, and the Center/Subwoofer channels to SURROUND-KIT's SUBCENTER.

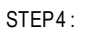

Click the audio icon "Sound Effect" from the windows tray at the bottom of the screen.

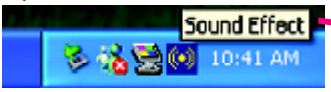

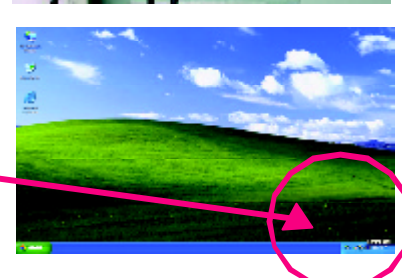

a hata aya aka

Seite Salamba (se

wedd Salet

Q

3173066314 A COMPACTORING

CE-Case

0

differ Spatio

Dest parts official

. . leader

# STEP5:

Select "Speaker Configuration", and choose the "6 channels for 5.1 speakers output".

Enable "Only SURROUND-KIT" and press "OK".

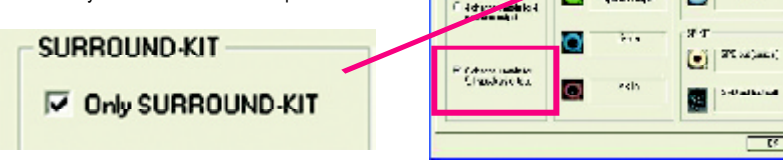

#### Basic & Advanced 6 Channel Analog Audio Output ModeNotes:

When the "Environment settings" is "None", the sound would be performed as stereo mode(2 channels output). Please select the other settings for 6 channels output.

|      | ( and                                        | - +1         |
|------|----------------------------------------------|--------------|
|      | 3.550                                        | 0            |
| sup- | Section 24                                   | -            |
|      | Defect                                       | _            |
| 1    | Sec. Bar                                     |              |
|      | Second 44                                    | E Audio Lead |
|      | Here                                         |              |
|      | T THE ALL ALL ALL ALL ALL ALL ALL ALL ALL AL |              |
|      |                                              | Factor       |
|      | 40.                                          | - the second |

GA-7VAX/GA-7VAXP Motherboard

## SPDIF Output Device (Optional Device)

A "SPDIF output" device is available on the motherboard. Cable with rear bracket is provided and could link to the "SPDIF output" connector (As picture.) For the further linkage to decoder, rear bracket provides coax ial cable and Fiber connecting port.

- iber
- 1. Connect the SPDF output device to the rear bracketof PC, and fix it with screw.

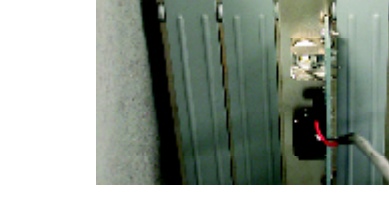

2. Connect SPDF wire to the motherboard.

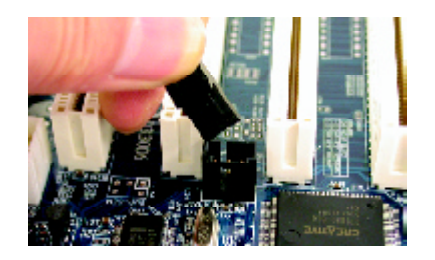

 Connect co-axial or optical output to the SPDIF decoder.

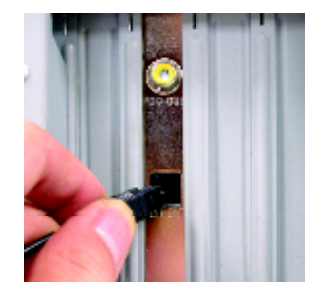

Technical Reference

|              | <br>       |      |
|--------------|------------|------|
|              |            |      |
| -87 - Mano   |            |      |
| -87- Mano    |            |      |
| -87- Mano    |            |      |
|              |            |      |
| - 87 - Marco |            |      |
| - 87 - Marro |            |      |
| - 87 - Marro |            |      |
| -87 - Marro  |            |      |
| -87 - Marro  |            |      |
| -87- Marro   |            |      |
| -87- Marro   |            |      |
|              |            |      |
|              |            |      |
| -87 - Marro  |            |      |
| -87 - Marro  |            |      |
| -87 - Marro  |            |      |
|              |            |      |
| -87 Marro    |            |      |
| 87 - Marro   |            |      |
| 87 - Marro   |            |      |
| -87 - Memo   |            |      |
| -87 - Memo   |            |      |
| 87 - Marro   |            |      |
| 87 - Mamo    |            |      |
| -87 - Memo   |            |      |
| -87 - Memo   |            |      |
| -87 - Memo   |            |      |
| -87 - Memo   |            |      |
| -87 - Memo   |            |      |
| -87 - Memo   |            |      |
| -87 - Memo   |            |      |
| -87 - Memo   |            |      |
| -87 - Memo   |            |      |
| -87 - Memo   |            |      |
| -87 - Memo   |            |      |
| -87 - Memo   |            |      |
| -87 - Memo   |            |      |
| - 87 - Memo  |            |      |
| - 87 - Memo  |            |      |
| - 87 - Memo  |            |      |
| - 87 - Memo  |            |      |
|              |            |      |
| - 87 - Memo  |            |      |
| - 87 - Memo  |            |      |
| - 87 - Memo  |            |      |
| - 87 - Memo  |            |      |
|              | <br>- 87 - | Memo |

| <br> |  |
|------|--|
|      |  |
|      |  |
|      |  |
|      |  |
| <br> |  |
|      |  |
|      |  |
|      |  |
|      |  |
| <br> |  |
|      |  |
|      |  |
|      |  |
|      |  |
|      |  |
|      |  |
|      |  |
|      |  |
|      |  |
|      |  |
|      |  |
|      |  |
|      |  |
|      |  |
|      |  |
|      |  |
|      |  |
|      |  |
|      |  |
|      |  |
|      |  |
|      |  |
|      |  |
|      |  |
|      |  |
|      |  |
|      |  |
|      |  |
|      |  |
|      |  |
|      |  |
|      |  |
|      |  |
|      |  |
|      |  |
|      |  |
|      |  |
|      |  |
|      |  |
|      |  |
|      |  |
|      |  |
|      |  |
|      |  |
|      |  |
|      |  |
|      |  |
|      |  |
|      |  |
|      |  |
|      |  |
|      |  |
|      |  |
|      |  |
|      |  |
|      |  |
|      |  |
|      |  |
|      |  |
|      |  |
|      |  |
|      |  |
|      |  |

# Chapter 5 Appendix

## Picture below are shown in Windows XP (CD driver version 1.0)

Insert the driver CD-title that came with your motherboard into your CD-ROM driver, the driver CD-title will auto start and show the installation guide. If not, please double click the CD-ROM device icon in "My computer", and execute the setup.exe.

A. Installing VIA KT400 Chipset Driver

Please install this driver as the first priority. this item installs the chipset driver utility that enableds Plug-n-Plag INF support for Intel chipset component.

B. Installing Sound Driver

Click this item to install sound driver.

C. Installing LAN Driver

Click this item to install LAN driver.

# Appendix A: VIA 4 in 1 Service Pack Driver Installation

## A. VIA 4 in 1 Service Pack Driver Utility:

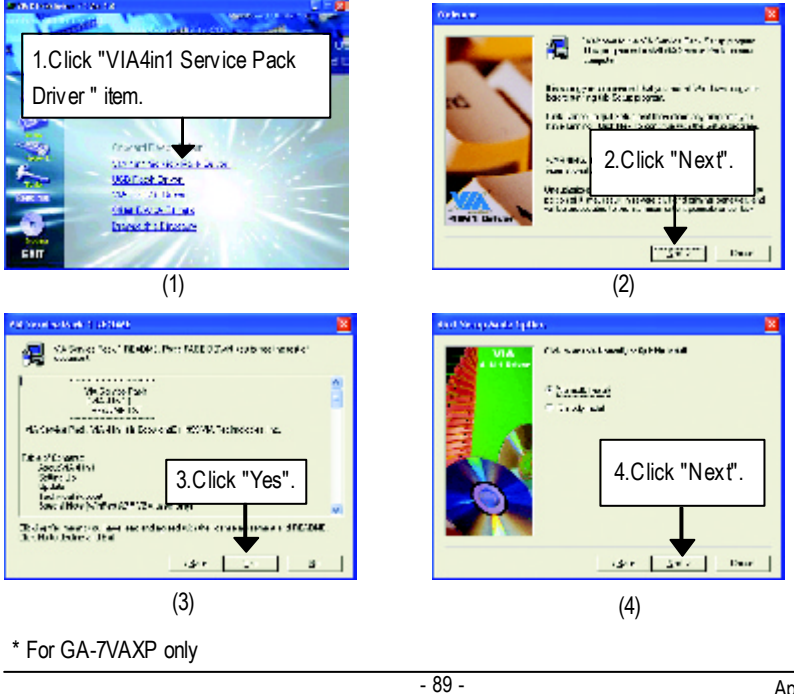

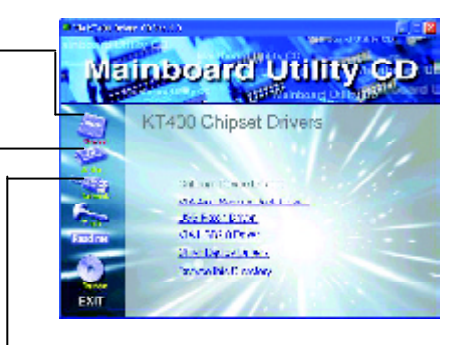

Appendix

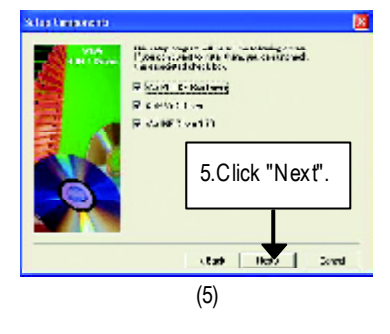

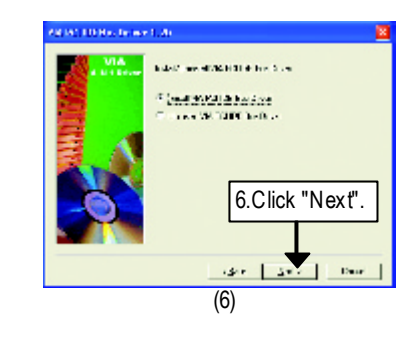

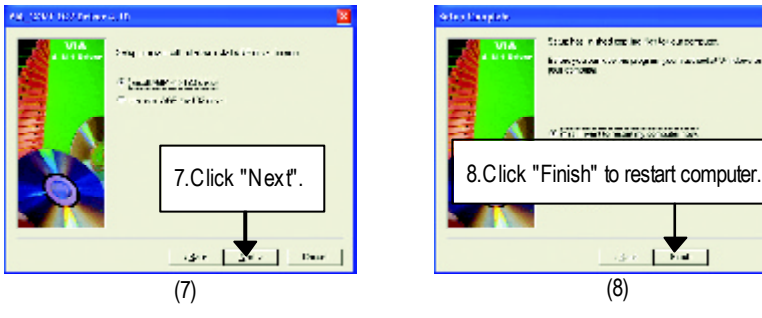

# B.USB Path Driver:

Enable S3 for USB Device Setup is preparing the InstallShield(R) Wizard which will guide you through the setup process.

# C.VIA USB2.0 Driver

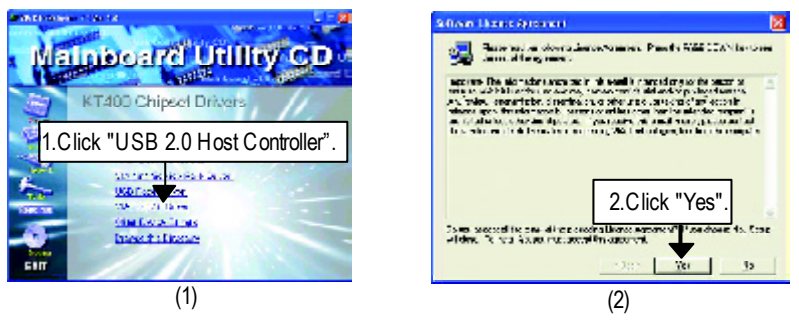

GA-7VAX/GA-7VAXP Motherboard

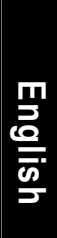

<sup>1</sup> (million from The state of the state

4.Click "Next"

150 1

(4)

bend and the fire that the fireboth internet (<u>s</u>) \*\*\*\*

(6)

File"

6. You can choose "Print to

Card See

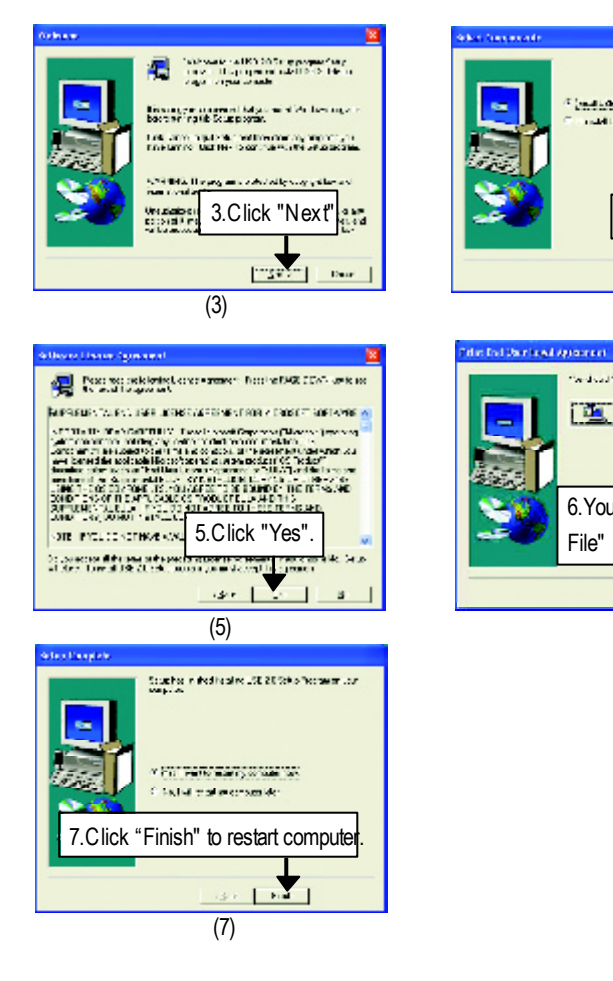

Δ

Print to File : Press this button, you can view file on the screen . We recommand you do it.

If there is any problem occurred during USB2.0 device installing, using or upgrading. Please visit Microsoft or GIGABYTE website for downloading the latest drivers.

Appendix

## D.Other\*

- D-1: Promise RAID Driver Installation (BIOS Default Value :ATA, If you want to use RAID function, please change "Integrated Peripherals-RAID Controller Function " to "RAID")
- For your reference, you can use the following steps to complete the Promise RAID Driver Installation.

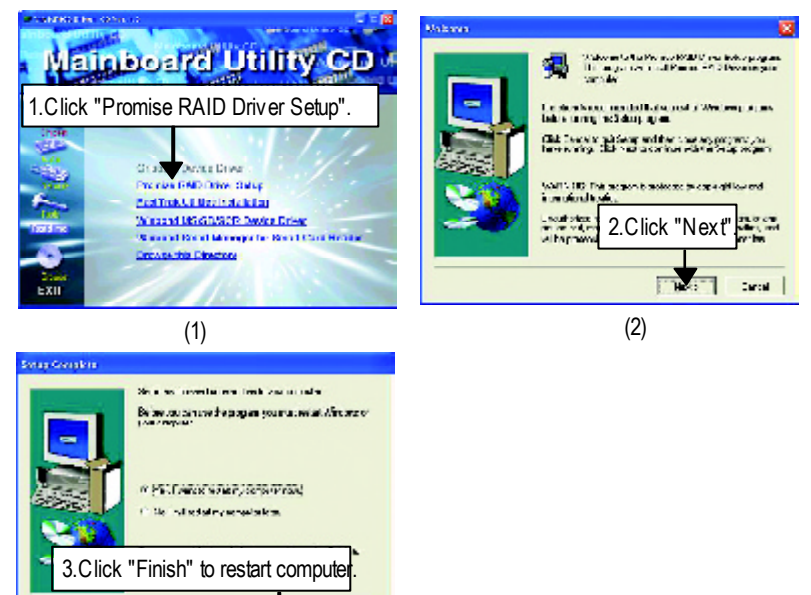

D-2:FastTrak Utilities Installation

1.0

516 E

(3)

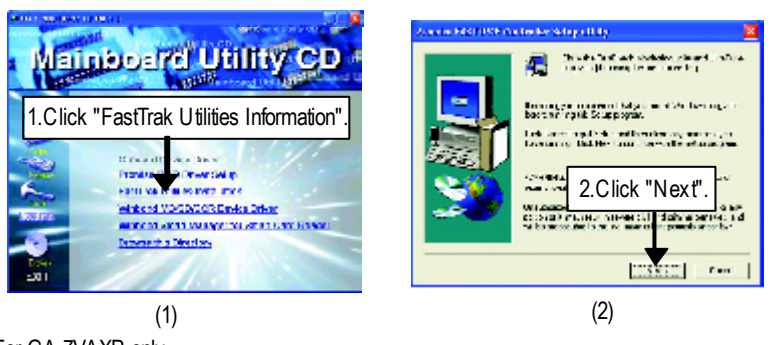

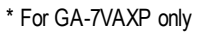

GA-7VAX/GA-7VAXP Motherboard

- 92 -

# English

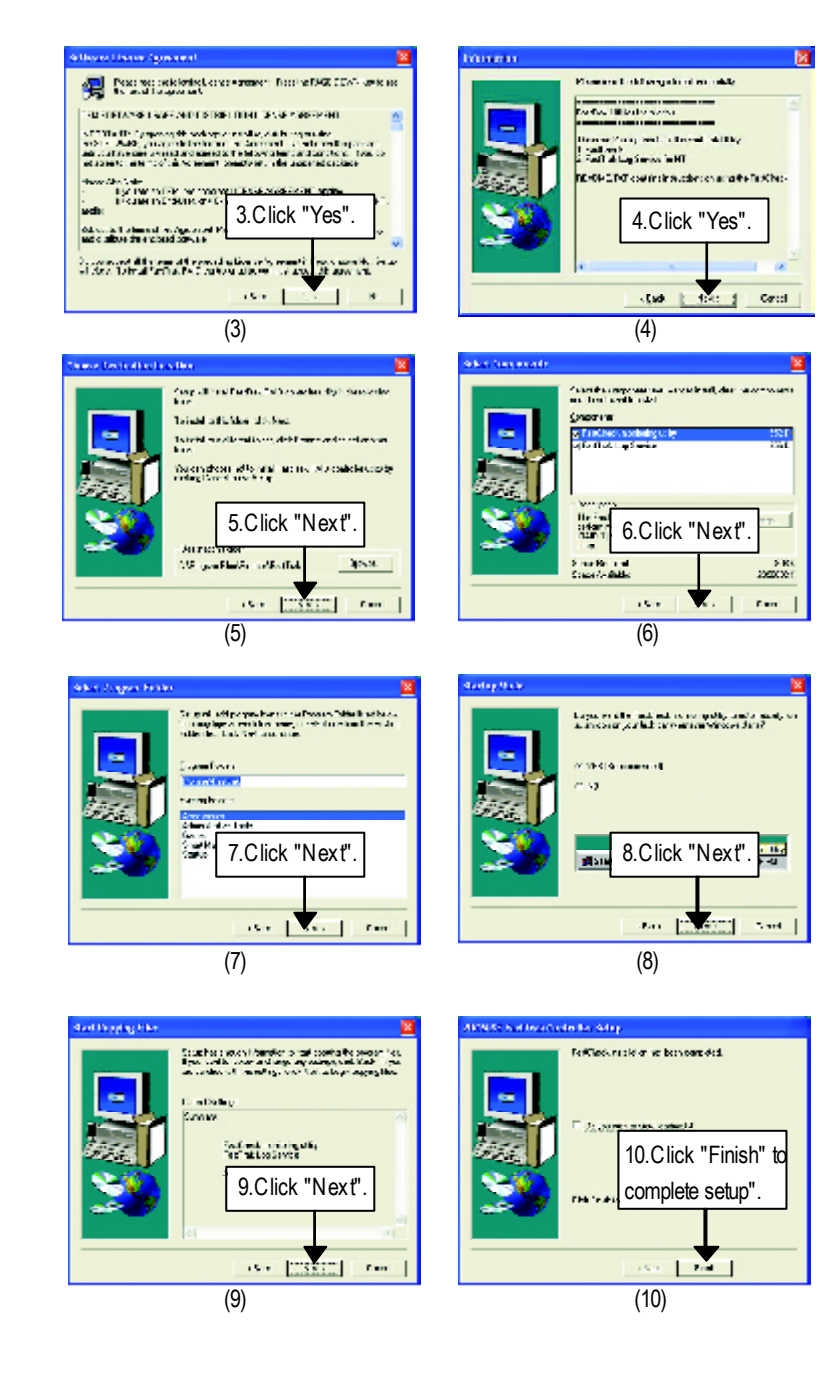

Appendix

# D-3: ATA133 Driver setup

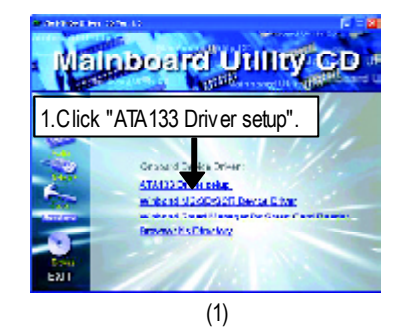

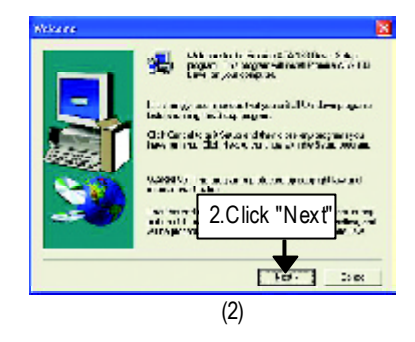

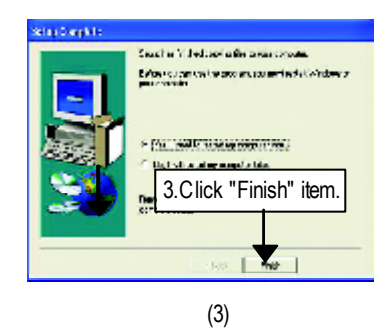

GA-7VAX/GA-7VAXP Motherboard

# English

#### D-4:Winbond MS/SD/SCR Device Driver

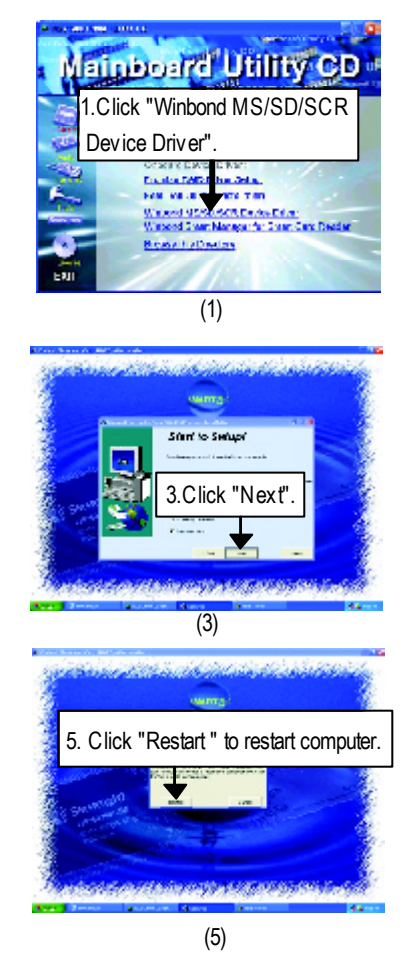

(2)

2.Click "Next".

# D-5:Winbond Smart Manager for Smart Card Reader

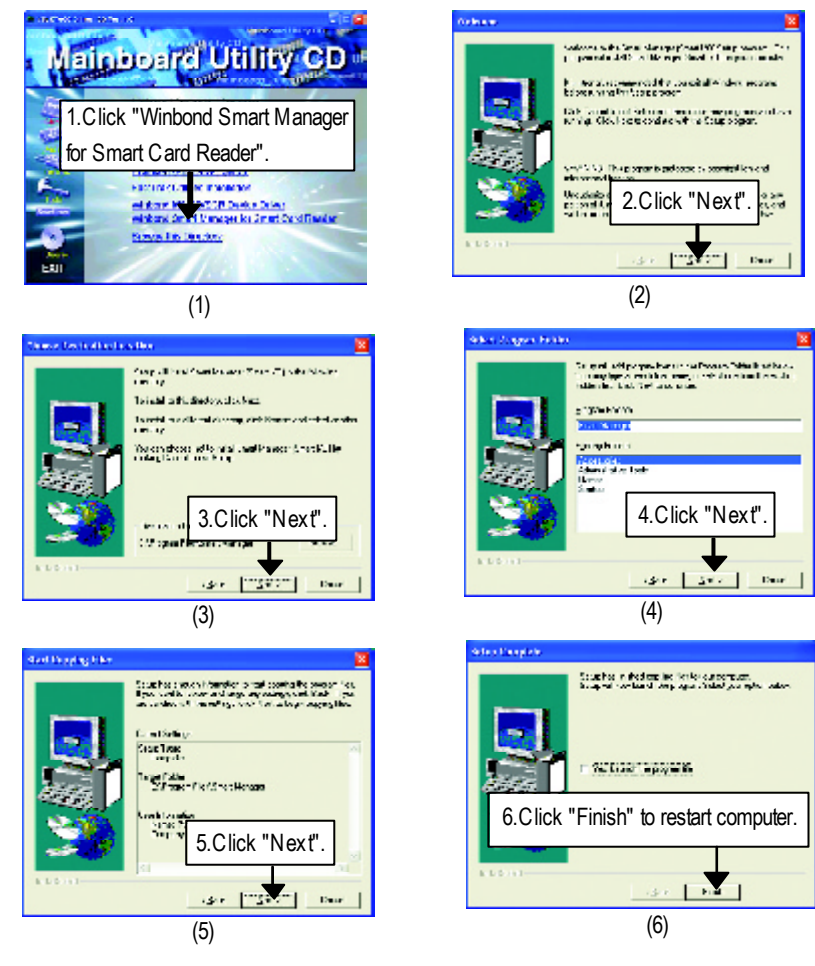

# English

# Appendix B: RealTek AC'97 Audio Driver

Insert the driver CD-title that came with your motherboard into your CD-ROM driver, the driver CD-title will auto start and show the installation guide. If not, please double click the CD-ROM device icon in "My computer", and execute the setup.exe.

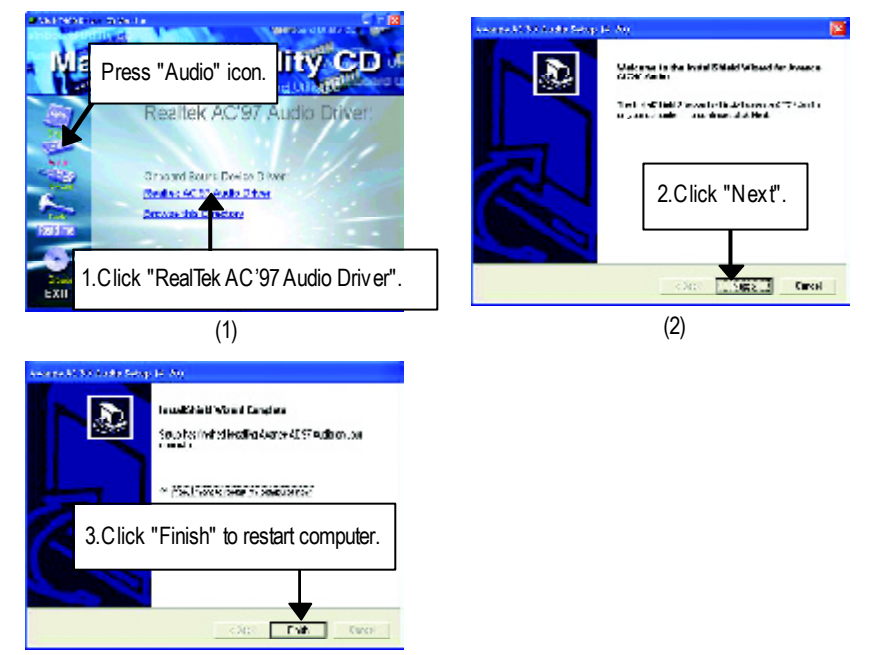

(3)

# Appendix C : RealTek 8139/8100 Network Driver

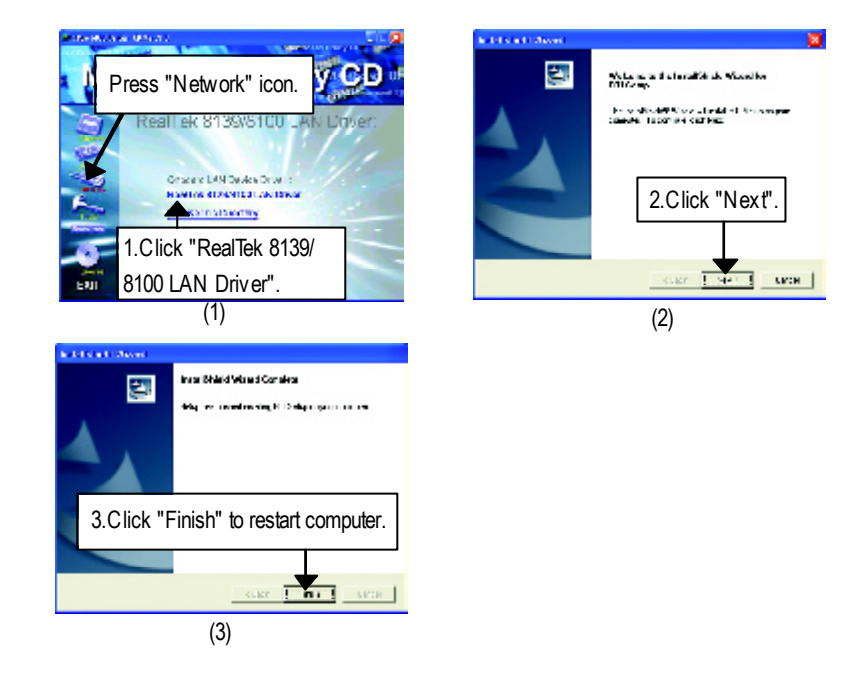

GA-7VAX/GA-7VAXP Motherboard

# Appendix D: EasyTune4 Utilities Installation

Insert the driver CD-title that came with your motherboard into your CD-ROM driver, the driver CD-title will auto start and show the installation guide. If not, please double click the CD-ROM device icon in "My computer", and execute the setup.exe.

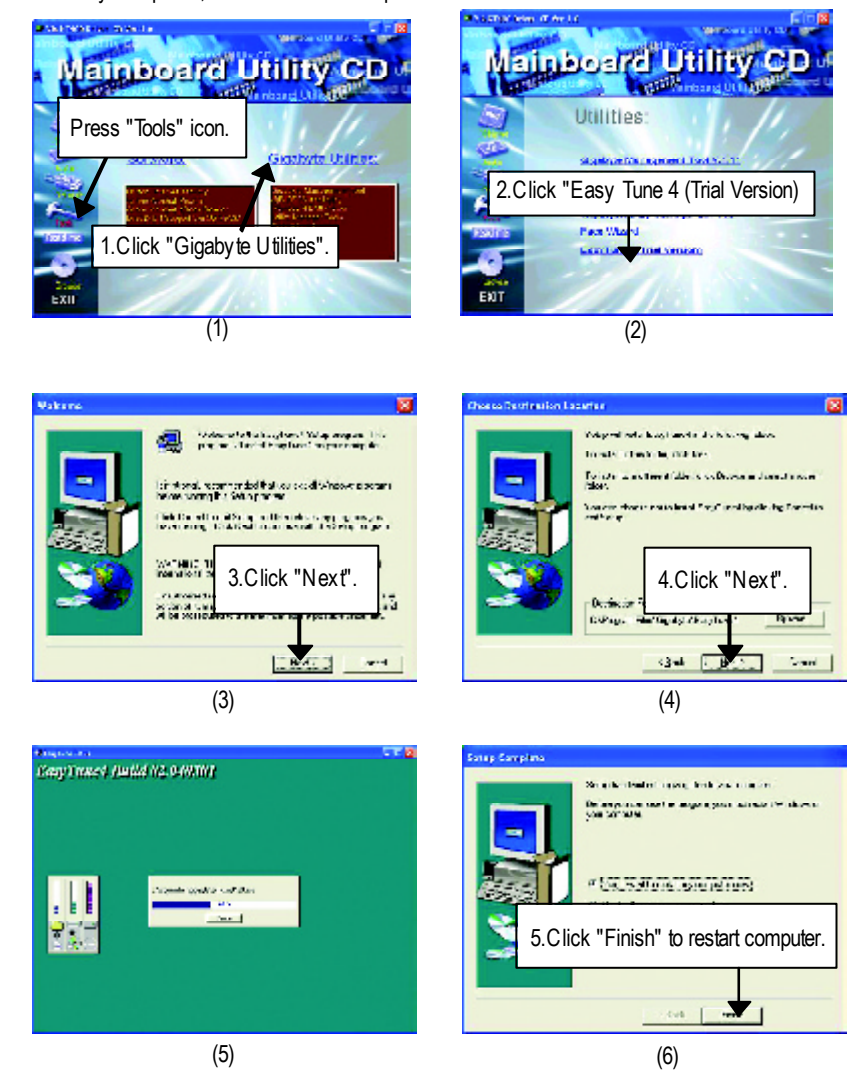

# Appendix E: Acronyms

| Acronyms | Meaning                                             |
|----------|-----------------------------------------------------|
| ACPI     | Advanced Configuration and Power Interface          |
| APM      | Advanced Power Management                           |
| AGP      | Accelerated Graphics Port                           |
| AMR      | Audio Modem Riser                                   |
| ACR      | Advanced Communications Riser                       |
| BIOS     | Basic Input / Output System                         |
| CPU      | Central Processing Unit                             |
| CMOS     | Complementary Metal Oxide Semiconductor             |
| CRIMM    | Continuity RIMM                                     |
| CNR      | Communication and Networking Riser                  |
| DMA      | Direct Memory Access                                |
| DMI      | Desktop Management Interface                        |
| DIMM     | Dual Inline Memory Module                           |
| DRM      | Dual Retention Mechanism                            |
| DRAM     | Dynamic Random Access Memory                        |
| DDR      | Double Data Rate                                    |
| ECP      | Extended Capabilities Port                          |
| ESCD     | Extended System Configuration Data                  |
| ECC      | Error Checking and Correcting                       |
| EMC      | Electromagnetic Compatibility                       |
| EPP      | Enhanced Parallel Port                              |
| ESD      | Electrostatic Discharge                             |
| FDD      | Floppy Disk Device                                  |
| FSB      | Front Side Bus                                      |
| HDD      | Hard Disk Device                                    |
| IDE      | Integrated Dual Channel Enhanced                    |
| IRQ      | Interrupt Request                                   |
| 1/0      | Input / Output                                      |
| IOAPIC   | Input Output Advanced Programmable Input Controller |
| ISA      | Industry Standard Architecture                      |
| LAN      | Local Area Network                                  |

to be continued.....

GA-7VAX/GA-7VAXP Motherboard

| Acronyms | Meaning                              |
|----------|--------------------------------------|
| LBA      | Logical Block Addressing             |
| LED      | Light Emitting Diode                 |
| MHz      | Megahertz                            |
| MIDI     | Musical Instrument Digital Interface |
| MTH      | Memory Translator Hub                |
| MPT      | Memory Protocol Translator           |
| NIC      | Network Interface Card               |
| OS       | Operating System                     |
| OEM      | Original Equipment Manufacturer      |
| PAC      | PCI A.G.P. Controller                |
| POST     | Power-On Self Test                   |
| PCI      | Peripheral Component Interconnect    |
| RIMM     | Rambus in-line Memory Module         |
| SCI      | Special Circumstance Instructions    |
| SECC     | Single Edge Contact Cartridge        |
| SRAM     | Static Random Access Memory          |
| SMP      | Symmetric Multi-Processing           |
| SMI      | System Management Interrupt          |
| USB      | Universal Serial Bus                 |
| VID      | Voltage ID                           |

- 101 -

# ř Technical Support/RMA Sheet Customer/Country: Company: Phone No.: Contact Person: E-mail Add. : Model name/Lot Number: PCB revision: BIOS version: 0.S./A.S.: Hardware Mfs. Model name Size: Driver/Utility: Configuration CPU Memory Brand Video Card Audio Card HDD CD-ROM / DVD-ROM Modem Network AMR/CNR Key board Mouse Power supply Other Device Problem Description: 1 к М
| טט      | R400 (PC320 | J0) reco | ommend | ed memory modules li | st     |
|---------|-------------|----------|--------|----------------------|--------|
| Vender  | Brand       | Туре     | Size   | Component            | Status |
| Kingmax | Kingmax     | DDR      | 128MB  | KDL684T4AA-50        | OK     |
| MICRON  | MICRON      | DDR      | 128MB  | Mt8VDDT1664AG-403B2  | OK     |
| Hynix   | Hynix       | DDR      | 128MB  | HY5DU28822BT-04      | OK     |
| SAMSUNG | SAMSUNG     | DDR      | 128MB  | K4H280838D-TCC4      | OK     |
| Kingmax | Kingmax     | DDR      | 256MB  | KDL684T4AA-50        | OK     |
| MICRON  | MICRON      | DDR      | 256MB  | Mt16VDDT3264AG-403B2 | OK     |
| Hynix   | Hynix       | DDR      | 256MB  | HY5DU28822BT-04      | OK     |
| ADATA   | Winbond     | DDR      | 256MB  | W942508BH-5 2260D    | OK     |
| SAMSUNG | SAMSUNG     | DDR      | 256MB  | K4H560838D-TCC4 223  | OK     |
| APACER  | Winbond     | DDR      | 256MB  | W942508BH-5 2260D    | OK     |
| Winbond | Winbond     | DDR      | 256MB  | W942508BH-52110A     | OK     |
| Winbond | Winbond     | DDR      | 256MB  | W942508BH-5 2150D    | OK     |
| ADATA   | Winbond     | DDR      | 256MB  | W942508BH-5 2260D    | OK     |
| APACER  | Winbond     | DDR      | 256MB  | W942508BH-5 2260D    | OK     |

## ...

● Should you need to find new support list, pls refer to http://www.gigabyte.com.tw for the detail.

## **Troubleshooting**

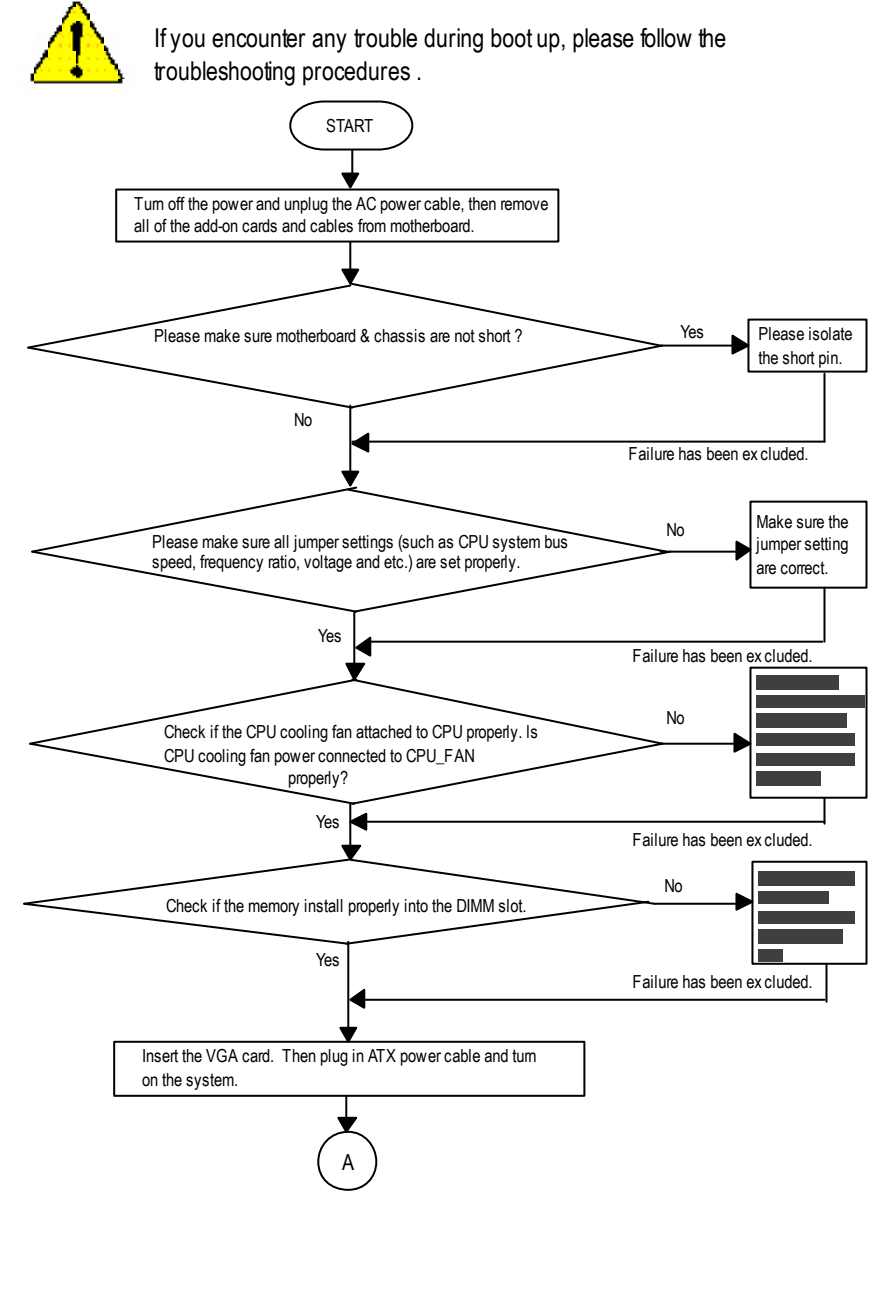

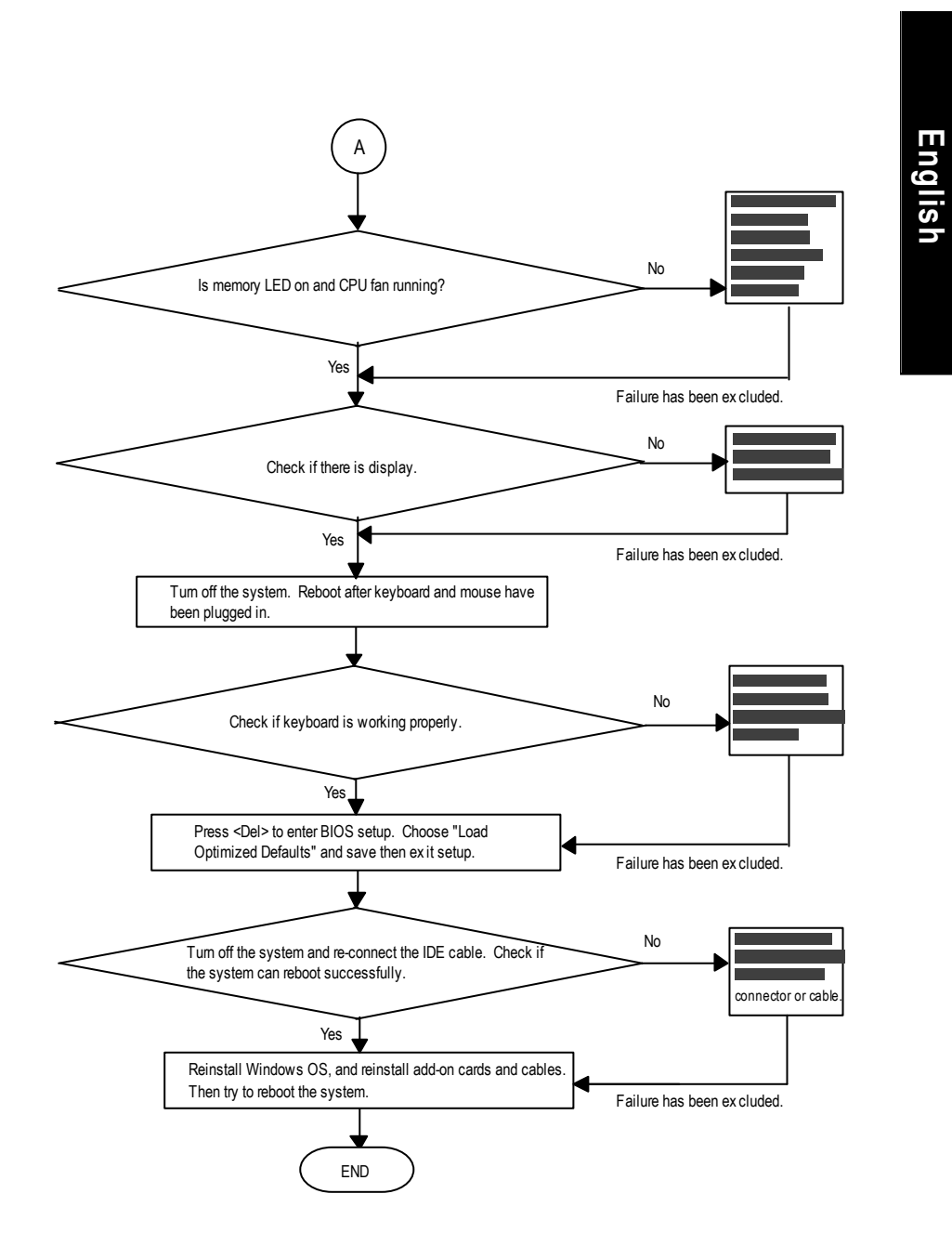

If the above procedure unable to solve your problem, please contact with your local retailer or national distributor for help. Or, you could submit your question to the service mail via Gigabyte website technical support zone

(http://www.gigabyte.com.tw). The appropriate response will be provided ASAP.

Memo

| <br> |
|------|
|      |
|      |
|      |
|      |
|      |
|      |
|      |
|      |
|      |
|      |
|      |
|      |
|      |
|      |
|      |
|      |
|      |

Memo

| - 109 - |
|---------|

| <br> |
|------|
|      |
|      |
|      |
|      |
|      |
|      |
|      |
|      |
|      |
|      |
|      |
|      |
|      |
|      |
|      |
|      |
|      |
|      |
|      |
|      |
|      |
|      |
|      |
|      |
|      |
|      |
|      |
|      |
|      |
|      |
|      |
|      |
|      |
|      |
|      |
|      |
|      |
|      |
|      |
|      |
|      |
|      |
|      |
|      |
|      |
|      |
|      |
|      |
|      |
|      |
|      |
|      |
|      |
|      |
|      |
|      |
|      |
|      |

| - 111 - |
|---------|

| - 113 - |
|---------|

| - 115 - |
|---------|

| <br> |  |
|------|--|
| <br> |  |
|      |  |
|      |  |
|      |  |
| <br> |  |
|      |  |
|      |  |
|      |  |
|      |  |
|      |  |
|      |  |
|      |  |
|      |  |
|      |  |
|      |  |
|      |  |
|      |  |
|      |  |
|      |  |
|      |  |
|      |  |
|      |  |
|      |  |
|      |  |
|      |  |
|      |  |
|      |  |
|      |  |
|      |  |
|      |  |
|      |  |
|      |  |
|      |  |
|      |  |
|      |  |
|      |  |
|      |  |
|      |  |
|      |  |
|      |  |
|      |  |
|      |  |
|      |  |
|      |  |
|      |  |
|      |  |
|      |  |
|      |  |
|      |  |
|      |  |
|      |  |
|      |  |
|      |  |

|         | <br>     |
|---------|----------|
|         |          |
|         |          |
|         |          |
|         |          |
|         |          |
|         |          |
|         |          |
|         |          |
|         |          |
|         |          |
|         |          |
|         |          |
|         |          |
|         |          |
|         |          |
|         |          |
|         |          |
|         |          |
|         |          |
|         |          |
|         |          |
|         |          |
|         |          |
| 447     |          |
| - 117 - | Appendix |

| - 119 - |
|---------|

| <br> |  |
|------|--|
|      |  |
|      |  |

| - 121 - |
|---------|

|                               | <br>    | <br> |  |
|-------------------------------|---------|------|--|
|                               |         |      |  |
|                               |         |      |  |
|                               |         | <br> |  |
|                               |         |      |  |
|                               |         |      |  |
|                               |         |      |  |
|                               |         |      |  |
|                               |         |      |  |
|                               |         |      |  |
|                               |         |      |  |
|                               |         |      |  |
|                               |         |      |  |
|                               |         |      |  |
|                               |         |      |  |
|                               |         |      |  |
|                               |         |      |  |
|                               |         |      |  |
|                               |         |      |  |
|                               |         |      |  |
|                               |         |      |  |
|                               |         |      |  |
|                               |         |      |  |
|                               |         |      |  |
|                               |         |      |  |
|                               |         |      |  |
|                               |         |      |  |
| A-7\/AX/GA-7\/AXP Motherboard | - 122 - |      |  |